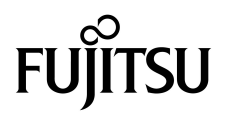

# SPARC<sup>®</sup> Enterprise T2000-Server – Systemverwaltungshandbuch

Handbuch-Code: C120-E378-01DE Teile-Nr. 875-4143-10 Mai 2007 Copyright 2007 Sun Microsystems Inc., 4150 Network Circle, Santa Clara, California 95054, U.S.A. Alle Rechte vorbehalten.

FUJITSU LIMITED stellte für Teile dieses Dokuments technische Informationen zur Verfügung.

Sun Microsystems, Inc. und Fujitsu Limited besitzen oder überwachen die Rechte am geistigen Eigentum für die in diesem Dokument beschriebenen Produkte und Technologien. Diese Produkte, Technologien und dieses Dokument sind durch Gesetze zum Urheberrecht, Gesetze zum Patentschutz und weitere Gesetze zum geistigen Eigentum und durch internationale Verträge geschützt. Die Rechte am geistigen Eigentum von Sun Microsystems, Inc. und Fujitsu Limited in Bezug auf diese Produkte, Technologien und dieses Dokument umfassen ohne Einschränkung eines oder mehrere der in den Vereinigten Staaten angemeldeten Patente zählen, die unter http://www.sun.com/patents aufgelistet sind, sowie eines oder mehrere zusätzliche Patente bzw. anhängige Patentanmeldungen in den Vereinigten Staaten und anderen Ländern.

Die Bereitstellung dieses Dokuments und der dazugehörigen Produkte sowie der Technologien erfolgt im Rahmen von Lizenzen, nach welchen deren Verwendung, Vervielfältigung, Verbreitung und Dekompilierung Einschränkungen unterliegt. Ohne eine vorherige schriftliche Genehmigung von Fujitsu Limited und Sun Microsystems, Inc. und gegebenenfalls deren Lizenzgeber darf kein Teil des Produkts oder dieses Dokuments in irgendeiner Form reproduziert werden. Die Bereitstellung dieses Dokuments überträgt weder ausdrücklich noch stillschweigend beliebige Rechte oder Lizenzen an den darin beschriebenen Produkten oder Technologien. Dieses Dokument stellt keine Verpflichtung seitens Fujitsu Limited oder Sun Microsystems, Inc. oder deren Tochterunternehmen dar.

Dieses Dokument und die darin beschriebenen Produkte oder Technologien können das geistige Eigentum von Drittfirmen enthalten, für das Fujitsu Limited und/oder Sun Microsystems, Inc. das Urheberrecht oder Lizenzen erworben haben. Hierzu können auch Software und Schrifttechnologien gehören.

Eine Kopie des von der GPL oder LGPl überwachten Quellcodes wird dem Endbenutzer gemäß den Bedingungen der GPL oder LGPL zur Verfügung gestellt. Bitte wenden Sie sich an Fujitsu Limited oder Sun Microsystems, Inc.

Diese Ausgabe kann von Drittanbietern entwickelte Bestandteile enthalten.

Teile dieses Produkts können von Berkeley BSD-Systemen abgeleitet sein, für die Lizenzen der University of California vorliegen. UNIX ist in den USA und anderen Ländern eine eingetragene Marke und wird ausschließlich durch die X/Open Company, Ltd., lizenziert.

Sun, Sun Microsystems, das Sun-Logo, Java, Netra, Solaris, Sun StorEdge, docs.sun.com, OpenBoot, SunVTS, Sun Fire, SunSolve, CoolThreads und J2EE sind in den USA und anderen Ländern eingetragene Marken von Sun Microsystems Inc.

Fujitsu und das Fujitsu -Logo sind eingetragene Marken von Fujitsu Limited.

Alle SPARC-Marken werden unter Lizenz verwendet und sind in den USA und anderen Ländern Marken oder eingetragene Marken von SPARC International, Inc. Produkte, die das SPARC-Markenzeichen tragen, basieren auf einer von Sun Microsystems Inc. entwickelten Architektur.

SPARC64 ist eine Marke von SPARC International, Inc., die unter Lizenz von Fujitsu Microelectronics, Inc. und Fujitsu Limited verwendet wird-

Die grafischen Benutzeroberflächen von OPEN LOOK und Sun™ wurden von Sun Microsystems Inc. für seine Benutzer und Lizenznehmer entwickelt. Sun erkennt die von Xerox auf dem Gebiet der visuellen und grafischen Benutzerschnittstellen für die Computerindustrie geleistete Entwicklungs- und Forschungsarbeit an. Sun verfügt über eine nicht-exklusive Lizenz von Xerox für die grafische Benutzerschnittstelle von Xerox. Diese Lizenz gilt auch für Lizenznehmer von Sun, die OPEN LOOK-GUIs implementieren und sich an die schriftlichen Lizenzvereinbarungen mit Sun halten.

Haftungsausschluss: Die einzigen Garantien, die von Fujitsu Limited, Sun Microsystems, Inc. oder deren Tochterunternehmen in Bezug auf dieses Dokument oder der darin beschriebenen Produkte oder Technologien übernommen werden, sind ausdrücklich in der entsprechenden, mit dem Produkt oder der Technologie ausgelieferten Lizenzvereinbarung aufgeführt. SOFERN NICHT ANDERWEITIG IN EINER SOLCHEN LIZENZVEREINBARUNG ANGEGEBEN, GEBEN FUJITSU LIMITED, SUN MICROSYSTEMS, INC. UND DEREN TOCHTERUNTERNEHMEN WEDER AUSDRÜCKLICHE NOCH STILLSCHWEIGENDE ZUSICHERUNGEN ODER GEWÄHRLEISTUNGEN IN BEZUG AUF DAS PRODUKT ODER DIE TECHNOLOGIE ODER DIESES DOKUMENTS. DIESES DOKUMENTS WIRD "IN DER VORLIEGENDEN FORM" BEREITGESTELLT UND ALLE AUSDRÜCKLICHEN ODER STILLSCHWEIGENDEN BEDINGUNGEN, ZUSICHERUNGEN UND GARANTIEN, EINSCHLIESSLICH EINER STILLSCHWEIGENDEN GARANTIE DER HANDELSÜBLICHEN QUALITÄT, DER EIGNUNG FÜR EINEN BESTIMMTEN ZWECK ODER DER NICHTVERLETZUNG VON RECHTEN WERDEN IM RECHTLICH ZULÄSSIGEN UMFANG AUSGESCHLOSSEN. Sofern nicht anderweitig in einer solchen Vereinbarung angegeben und im rechtlich zulässigen Umfang haften Fujitsu Limited, Sun Microsystems, Inc. oder eines ihrer Tochterunternehmen gegenüber Dritten keinesfalls für den Verlust von Umsätzen oder Gewinnen, den Verlust und die Unbrauchbarkeit von Daten, eine Geschäftsunterbrechung oder für indirekte, spezielle, Begleit- oder Folgeschäden, auch wenn die Möglichkeit solcher Schäden angezeigt wurde.

DIE DOKUMENTATION WIRD "IN DER VORLIEGENDEN FORM" BEREITGESTELLT UND ALLE AUSDRÜCKLICHEN ODER STILLSCHWEIGENDEN BEDINGUNGEN, ZUSICHERUNGEN UND GARANTIEN, EINSCHLIESSLICH EINER STILLSCHWEIGENDEN GARANTIE DER HANDELSÜBLICHEN QUALITÄT, DER EIGNUNG FÜR EINEN BESTIMMTEN ZWECK ODER DER NICHTVERLETZUNG VON RECHTEN WERDEN IN DEM RECHTLICH ZULÄSSIGEN UMFANG AUSGESCHLOSSEN.

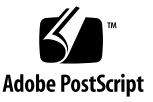

## Inhalt

#### Vorwort xi

#### 1. Konfigurieren der Systemkonsole 1 Kommunikation mit dem System 1 Zweck der Systemkonsole 3 Verwendung der Systemkonsole 4 Standardsystemkonsolenverbindung über den seriellen Verwaltungsanschluss und den Netzwerkverwaltungsanschluss 5 Alternative Konfiguration für die Systemkonsole 7 Zugriff auf die Systemkonsole über einen Grafikmonitor 8 Zugriff auf den System-Controller 8 Aufruf über den seriellen Anschluss SERIAL MGT 8 Verwendung des seriellen Verwaltungsanschlusses 9 Aktivieren des Netzwerkverwaltungsanschlusses 9 So aktivieren Sie den Netzwerkanschlusses NET MGT: 10 ▼ Zugriff auf die Systemkonsole über einen Terminalserver 12 ▼ So greifen Sie über einen Terminalserver auf die System konsole zu 12

Zugriff auf die Systemkonsole über eine Tip-Verbindung 14

 So greifen Sie auf die Systemkonsole über eine Tip-Verbindung zu 15 Bearbeiten der Datei /etc/remote. 16

▼ So ändern Sie die Datei /etc/remote 16

Zugriff auf die Systemkonsole über ein alphanummerisches Terminal 17

 So greifen Sie auf die Systemkonsole über ein alphanummerisches Terminal zu: 17

Zugriff auf die Systemkonsole über einen lokalen Grafikmonitor 18

 So greifen Sie über einen lokalen Grafikmonitor auf die Systemkonsole zu 19

Umschalten zwischen dem Systemcontroller und der Systemkonsole 21

sc>-Eingabeaufforderung von ALOM 23

Zugriff über mehrere Controller-Sitzungen 24

Aufrufen des Prompts sc> 24

OpenBoot-Eingabeaufforderung ok 25

Aufrufen des ok-Prompts 26

Ordnungsgemäßes Herunterfahren 26

ALOM CMT-Befehle break oder console 27

Tastenfolge L1-A (Stop-A) oder Taste Untbr 27

Manuelles Zurücksetzen des Systems 27

Weitere Informationen 28

Aufrufen des ok-Prompts 28

▼ So rufen Sie das ok-Prompt auf 29

Einstellungen von OpenBoot-Konfigurationsvariable für die Systemkonsole 30

#### 2. Verwalten von RAS-Funktionen und der System-Firmware 31

ALOM CMT und der Systemcontroller 32

Anmelden bei ALOM CMT 32

- ▼ So melden sich bei ALOM CMT an 33
- ▼ So zeigen Sie Informationen zu den Umgebungsbedingungen an 34

Interpretieren der Anzeigen der Systemleuchtdioden 34

Steuern der Such-LED 36

OpenBoot-Notfallprozeduren 37

OpenBoot-Notfallverfahren für SPARC Enterprise T2000-Systeme 37

Funktionen des Befehls Stop-A 37

Funktionen des Befehls Stop-N 37

So stellen Sie die OpenBoot-Standardkonfiguration wieder her 38
 Stop-F-Funktion 39

Stop-D-Funktion 39

Automatische Systemwiederherstellung 39

Optionen für den automatischen Neustart (Auto-Boot) 40

Fehlerbehandlung: Übersicht 41

Situationen für den Systemneustart 42

Benutzerbefehle der automatischen Systemwiederherstellung 43

Aktivieren und Deaktivieren der ASR-Funktionen 43

- ▼ So aktivieren Sie die ASR-Funktionen 43
- ▼ So deaktivieren Sie die ASR-Funktionen 44

Abrufen der Informationen zur automatischen Systemwiederherstellung 45 Dekonfiguration und Neukonfigurieren von Geräten 45

- ▼ So dekonfigurieren Sie ein Gerät manuell 46
- ▼ So konfigurieren Sie ein Gerät manuell neu 46

Anzeigen von Systemfehlerinformationen 47

▼ So zeigen Sie Systemfehlerinformationen an: 47

Multipathing-Software 48

Weitere Informationen 48

Speichern von Informationen zu ersetzbaren Funktionseinheiten (FRU) 49

▼ So speichern Sie Informationen in verfügbaren FRU-PROMs 49

#### 3. Verwaltung von Festplatten-Volumes 51

Voraussetzungen 51

Festplatten-Volumes 52

RAID-Technologie 52

Integrierte Stripe-Volumes (RAID 0) 53

Integrierte Mirror-Volumes (RAID 1) 54

Hardware-RAID-Operationen 55

Physische Festplattensteckplatznummern, physische Gerätenamen und logische Gerätenamen für Nicht-RAID-Festplatten 55

- ▼ So erstellen Sie ein Hardware-Mirror-Volume 56
- So erstellen Sie ein Hardware-Mirror-Volume des Standard-Bootgeräts 59
- ▼ So erstellen Sie ein Hardware-Stripe-Volume 60
- So konfigurieren und bezeichnen Sie ein Hardware-RAID-Volume f
  ür den Einsatz unter Solaris 62
- ▼ So löschen Sie Hardware-RAID-Volume 66
- ▼ So tauschen Sie eine gespiegelte Festplatte bei laufendem Betrieb aus 68
- ▼ So tauschen Sie eine nicht-gespiegelte Festplatte bei laufendem Betrieb aus 70

#### A. OpenBoot-Konfigurationsvariablen 75

Index 79

# Abbildungen

| ABBILDUNG 1-1 | Umleiten der Systemkonsole auf einen Anschluss 4                                                                             |
|---------------|----------------------------------------------------------------------------------------------------|
| ABBILDUNG 1-2 | Chassisrückseite mit E/A-Anschlüssen—Systemkonsole ist per Voreinstellung mit dem seriellen Anschluss SERIAL MGT verbunden 6 |
| ABBILDUNG 1-3 | Herstellen einer Verbindung zwischen dem Terminalserver und dem SPARC Enterprise T2000 Server über ein Steckerfeld 13        |
| ABBILDUNG 1-4 | Tip-Verbindung zwischen einem SPARC Enterprise T2000-Server und einem anderen System 14                                      |
| ABBILDUNG 1-5 | Getrennte Kanäle für den Zugriff auf die Systemkonsole und den Systemcontroller 21                                           |
| ABBILDUNG 2-1 | Suchtaste am SPARC Enterprise T2000-Systemgehäuse 36                                                                         |
| ABBILDUNG 3-1 | Grafische Darstellung des Festplatten-Striping 53                                                                            |
| ABBILDUNG 3-2 | Grafische Darstellung der Festplattenspiegelung 54                                                                           |

## Tabellen

| TABELLE 1-1 | Kommunikationsmthoden mit dem System    | 2                         |    |
|-------------|-----------------------------------------|---------------------------|----|
| TABELLE 1-2 | Pin-Übersetzung für den Anschluss eines | typischen Terminalservers | 13 |
| TABELLE 1-3 | Methoden zum Aufrufen des ok-Prompts    | 29                        |    |

- OpenBoot-Konfigurationsvariablen, die sich auf die Systemkonsole auswirken 30 TABELLE 1-4
- Leuchtdiodenanzeige und Bedeutung 34 TABELLE 2-1
- **TABELLE 2-2** LED-Farben mit entsprechenden Bedeutungen 35
- Einstellung des virtuellen Schlüsselschalters zum Durchführen eines Systemneustarts 42 TABELLE 2-3
- Einstellungen von ALOM CMT-Variablen zum Durchführen eines Systemneustarts 42 TABELLE 2-4
- Gerätekennungen und Geräte 46 TABELLE 2-5
- Festplattensteckplatznummern, logische Gerätenamen und physische Gerätenamen 55 TABELLE 3-1
- OpenBoot-Konfigurationsvariablen, die auf der Systemkonfigurationsplatine (SCC) TABELLE A-1 gespeichert sind 75

## Vorwort

Die Verwaltungsanleitung für den SPARC Enterprise T2000 Server ist für erfahrene Systemadministratoren bestimmt. Die Anleitung enthält allgemeine beschreibende Informationen über den SPARC Enterprise T2000 Server und detaillierte Anweisungen für die Konfiguration und die Verwaltung des Servers. Um die in diesem Handbuch enthaltenen Informationen nutzen zu können, müssen Sie über praxistaugliche Kenntnisse in Bezug auf Computernetzwerkbegriffe und -terminologie verfügen und über Grundkenntnisse hinausgehend mit dem Solaris™-Betriebssystem (Solaris OS) vertraut sein.

**Hinweis** – Informationen zur Änderung der Hardwarekonfiguration Ihres Servers und über die Ausführung von Diagnoseroutinen finden Sie im Service-Handbuch zum SPARC Enterprise T2000 Server (C122-E377).

# ZUR GEWÄHRLEISTUNG EINES SICHEREN BETRIEBS

Dieses Handbuch enthält wichtige Informationen über den Gebrauch und die Handhabung des Produkts. Lesen Sie dieses Handbuch aufmerksam durch. Verwenden Sie das Produkt den in diesem Handbuch enthaltenen Anweisungen und Informationen entsprechend. Halten Sie dieses Handbuch stets zum weiteren Nachschlagen griffbereit.

Fujitsu gibt sich jede erdenkliche Mühe, um Benutzer und sich in deren Nähe befindliche Personen vor Verletzungen und Schäden an ihrem Eigentum zu bewahren. Verwenden Sie das Produkt nach Maßgabe dieses Handbuchs!

# Aufbau und Inhalt dieses Handbuchs

Dieses Handbuch ist wie folgt gegliedert:

KAPITEL 1 Konfiguration der Systemkonsole

Beschreibung der Systemkonsole und der Art und Weise, wie auf sie zugegriffen werden kann.

• Kapitel 2 Verwaltung von RAS-Funktionen und System-Firmware

Beschreibung der Konfigurationstools für die Systemfirmware einschließlich der Advanced Lights Out Manager (ALOM) CMT-Systemcontroller-Umgebungsüberwachung, der automatischen Systemwiederherstellung (ASR) und der Multipathing-Software. Zusätzlich wird in diesem Kapitel beschrieben, wie ein Gerät manuell dekonfiguriert und rekonfiguriert werden kann.

KAPITEL 3 Verwalten von Datenträgern

Beschreibung von Konzepten logischer Zusammenfassung von Datenträgern (RAID) und des Vorgehens bei der Konfiguration und Verwaltung von RAID-Datenträgern durch den seriell angeschlossenen Onboard-SCSI-(SAS-) Festplattencontroller des SPARC Enterprise T2000 Servers.

ANHANG A OpenBoot-Konfigurationsvariablen

Enthält eine Liste aller OpenBoot™-Konfigurationsvariablen und eine kurze Beschreibung aller Variablen.

Index

Enthält Stichwörter und die entsprechenden Referenzseitennummern, um erforderlichenfalls auf einfache Art und Weise bestimmte Themen in diesem Handbuch auffinden zu können.

## Dokumentationen

Die neuesten Versionen aller Handbücher für die SPARC-Enterprise-Serie sind auf den folgenden Websites verfügbar:

Globale Site

http://www.fujitsu.com/sparcenterprise/manual/

Japanische Site

http://primeserver.fujitsu.com/sparcenterprise/manual/

| Titel                                                           | Beschreibung                                                                                                    | Handbuch-Code |
|-----------------------------------------------------------------|----------------------------------------------------------------------------------------------------|---------------|
| SPARC Enterprise T2000 Server –<br>Produkthinweise              | Informationen über die neuesten<br>Produktupdates und -themen                                                                 | C120-E374     |
| SPARC Enterprise T2000-Server –<br>Handbuch zur Standortplanung | Server-Spezifikationen für die Site-<br>Planung                                                                               | C120-H017     |
| SPARC Enterprise T2000 Server –<br>Erste Schritte               | Informationen darüber, wo<br>Dokumentationen über die Installation<br>und einen raschen Start Ihres Systems<br>zu finden sind | C120-E372     |
| SPARC Enterprise T2000 Server –<br>Überblick                    | Bietet einen Überblick über die<br>Funktionen dieses Servers                                                                  | C120-E373     |
| SPARC Enterprise T2000-Server –<br>Systemverwaltungshandbuch    | Detaillierte Informationen über den<br>Einbau in einen Baugruppenträger,<br>Verkabelung, Einschaltung und<br>Konfiguration    | C120-E376     |
| SPARC Enterprise T2000 Server<br>Service Manual                 | Zur Ausführung von<br>Diagnoseroutinen zur Problemlösung<br>und zur Entfernung und zum<br>Austausch von Serverteilen          | C120-E377     |
| Handbuch zum Advanced Lights<br>Out Management (ALOM) CMT v1.x  | Zur Benutzung der Advanced Lights<br>Out Manager (ALOM) Software                                                              | C120-E386     |
| SPARC Enterprise T2000 Server<br>Safety and Compliance Guide    | Informationen zur Sicherheit und zur<br>Normenkonformität dieses Servers                                                      | C120-E375     |

**Hinweis** – Die Product Notes (Produkthinweise) sind nur auf der Website verfügbar. Suchen Sie bitte dort nach dem neuesten Update für Ihr Produkt.

- Auf der CD-ROM für erweiterte Support-Einrichtungen enthaltene Handbücher
  - Remote-Wartungsservice

| Titel                                                            | Handbuch-Code |
|------------------------------------------------------------------|---------------|
| Benutzeranleitung für erweiterte Support-Einrichtungen für REMCS | C112-B067     |

# Verwendung von UNIX-Befehlen

Dieses Dokument enthält möglicherweise keine Informationen über grundlegende UNIX<sup>®</sup>-Befehle und -Vorgehensweisen wie das Herunterfahren und Hochfahren des Systems und die Gerätekonfiguration. Informieren Sie sich darüber bitte anhand der folgenden Dokumentationen:

- anhand der Software-Dokumentation, die Sie zusammen mit Ihrem System erhalten haben
- anhand der Solaris<sup>™</sup> Betriebssystem-Dokumentation unter:

http://docs.sun.com

# Textkonventionen

In diesem Handbuch werden die folgenden Symbole zur Kennzeichnung bestimmter Informationsarten verwendet.

| Schrifttyp* | Bedeutung                                                                                                    | Beispiel                                                                                                    |
|-------------|----------------------------------------------------------------------------------------------------|----------------------------------------------------------------------------------------------------|
| AaBbCc123   | Befehl-, Datei- und<br>Verzeichnisnamen;<br>Computerbildschirmausgabe                                                                           | Editieren Sie Ihre .login file.<br>Benutzen Sie ls –a um alle Datei zu<br>verzeichnen.<br>% You have mail.                                                                                                    |
| AaBbCc123   | Ihre Eingabe im Fall der<br>Kontrastierung mit der<br>Computerbildschirmausgabe                                                                 | % <b>su</b><br>Password:                                                                                                    |
| AaBbCc123   | Buchtitel, neue Wörter oder<br>Ausdrücke und zu betonende<br>Wörter.<br>Ersetzung von<br>Befehlszeilenvariablen durch<br>Echtnamen oder -werte. | Lesen Sie Kapitel 6 in der <i>Benutzeranleitung</i> .<br>Diese werden als <i>class</i> -Optionen bezeichnet.<br>Um dies tun zu können <i>, müssen</i> Sie<br>Überbenutzer sein.<br>Geben Sie rm <i>filename</i> ein. |

\*Die Einstellungen Ihres Browsers unterscheiden sich möglicherweise von diesen Einstellungen.

# Eingabeaufforderungs-Darstellungsarten

In diesem Handbuch werden die folgenden Eingabeaufforderungs-Darstellungsarten verwendet.

| Shell                                                | Eingabeaufforderungs-Darstellungsarten |
|------------------------------------------------------|----------------------------------------|
| C-Shell                                              | machine-name%                          |
| C-Shell-Überbenutzer                                 | machine-name#                          |
| Bourne-Shell und Korn-Shell                          | \$                                     |
| Bourne-Shell, Korn-Shell und Korn-Shell-Überbenutzer | #                                      |

# Fujitsu begrüßt Ihre Kommentare

Wir würden uns über Ihre Kommentare zu diesem Dokument und Ihre Verbesserungsvorschläge freuen.

Sie können uns diese mittels des "Leserkommentarformulars" zukommen lassen.

## Formular für Leserkommentare

We would appreciate your comments and suggestions for improving this publication.

| Date:                |  |
|----------------------|--|
| Your Name:           |  |
| Company:             |  |
| Address:             |  |
| City/State/Zip:      |  |
| Phone/Email address: |  |

Publication No.: Publication Name:

Your Comments:

| Page                        | Line | Comments |  |  |  |
|-----------------------------|------|----------|--|--|--|
|                             |      |          |  |  |  |
|                             |      |          |  |  |  |
|                             |      |          |  |  |  |
|                             |      |          |  |  |  |
|                             |      |          |  |  |  |
|                             |      |          |  |  |  |
| Reply requested: o Yes o No |      |          |  |  |  |

Please evaluate the overall quality of this manual by checking (  $\checkmark$  )the appropriate boxes

|                   | Good | Fair | Poor    | Go               | ood | Fair | Poor   | Go                  | od F | air l | Poor |
|-------------------|------|------|---------|------------------|-----|------|--------|---------------------|------|-------|------|
| Organization:     | 0    | 0    | 0       | Use of examples: | 0   | 0    | 0      | Legibility:         | 0    | 0     | 0    |
| Accuracy:         | 0    | 0    | 0       | Index coverage:  | 0   | 0    | 0      | Binding:            | 0    | 0     | 0    |
| Clarity:          | 0    | 0    | 0       | Cross            |     |      |        | Figures and tables: | 0    | 0     | 0    |
| Overall rating of |      |      |         | referencing:     | 0   | 0    | 0      | General appearance: | 0    | 0     | 0    |
| this publication: | 0    | 0    | 0       |                  |     |      |        |                     |      |       |      |
| Technical level:  | οТ   | oo d | etailed | o Appropriate    |     | 0    | Not en | ough detail         |      |       |      |

All comments and suggestions become the property of Fujitsu Limited.

## For Users in U.S.A., Canada, and Mexico

Fold and fasten as shown on back No postage necessary if mailed in U.S.A.

Fujitsu Computer Systems Attention: Engineering Ops M/S 249 1250 East Arques Avenue P.O. Box 3470 Sunnyvale, CA 94088-3470 FAX: (408) 746-6813

#### For Users in Other Countries

Fax this form to the number below or send this form to the address below.

Fujitsu Learning Media Limited FAX: 81-3-3730-3702 37-10 Nishi-Kamata 7-chome Oota-Ku Tokyo 144-0051 JAPAN

#### FUJITSU LIMITED

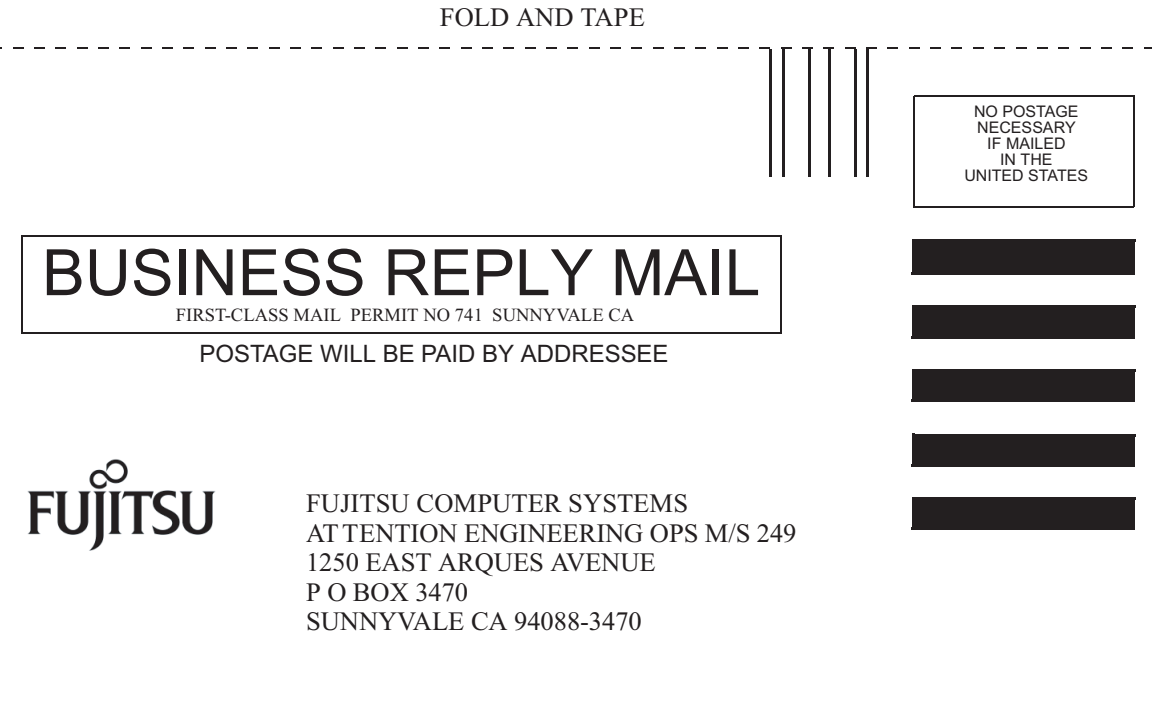

Ildmhillmhildhhildhladhilmi

- - - - -

FOLD AND TAPE

# Konfigurieren der Systemkonsole

In diesem Kapitel wird erläutert, was man unter einer Systemkonsole versteht, und es werden die verschiedenen Konfigurationsmethoden für die Systemkonsole des SPARC Enterprise T2000 Servers beschrieben. Darüber hinaus bekommen Sie eine Vorstellung für die Zusammenarbeit der Systemkonsole mit dem Systemcontroller.

- "Kommunikation mit dem System" auf Seite 1
- "Zugriff auf den System-Controller" auf Seite 8
- "Umschalten zwischen dem Systemcontroller und der Systemkonsole" auf Seite 21
- "sc>-Eingabeaufforderung von ALOM" auf Seite 23
- "OpenBoot-Eingabeaufforderung ok" auf Seite 25
- "Einstellungen von OpenBoot-Konfigurationsvariable f
  ür die Systemkonsole" auf Seite 30

**Hinweis** – Informationen zum Ändern der Hardwarekonfiguration des Servers bzw. zum Ausführen von Diagnosefunktionen finden Sie im Wartungshandbuch (Service Manual) Ihres Servers.

## Kommunikation mit dem System

Für die Installation der Systemsoftware oder die Diagnose von Problemen ist eine betriebssystemnahe Kommunikation mit dem Server erforderlich. Dazu dient die *Systemkonsole*. Mit ihrer Hilfe können Sie Meldungen anzeigen und Befehle ausführen. An jeden Computer kann nur eine Systemkonsole angeschlossen werden.

Der serielle Verwaltungsanschluss (SER MGT) ist nach der ersten Systeminstallation der Standardanschluss für den Zugriff auf die Systemkonsole. Nach der Installation können Sie die Systemkonsole so konfigurieren, dass sie Daten zu verschiedenen Geräten senden bzw. von diesen empfangen kann. In TABELLE 1-1 sind diese Geräte aufgeführt. Hier finden Sie auch Informationen darüber, wo jedes Gerät näher beschrieben wird.

| Verfügbare Geräte                                                                        | Während der<br>Installation | Nach der<br>Installation | Weitere Informationen                                                                         |
|------------------------------------------------------------------------------------------|-----------------------------|--------------------------|-----------------------------------------------------------------------------------------------|
| Ein an den seriellen Anschluss SER MGT angeschlossener Terminalserver.                   |                             |                          |                                                                                               |
|                                                                                          | Х                           | Х                        | "Zugriff auf den System-Controller" auf<br>Seite 8                                            |
|                                                                                          | Х                           | Х                        | "Zugriff auf die Systemkonsole über einen<br>Terminalserver" auf Seite 12                     |
|                                                                                          | Х                           | Х                        | "Einstellungen von OpenBoot-<br>Konfigurationsvariable für die<br>Systemkonsole" auf Seite 30 |
| Ein an den seriellen Anschluss SER MGT<br>angeschlossenes alphanummerisches<br>Terminal. |                             |                          |                                                                                               |
|                                                                                          | Х                           | Х                        | "Zugriff auf den System-Controller" auf<br>Seite 8                                            |
|                                                                                          | Х                           | Х                        | "Zugriff auf die Systemkonsole über ein<br>alphanummerisches Terminal" auf Seite 17           |
|                                                                                          | Х                           | Х                        | "Einstellungen von OpenBoot-<br>Konfigurationsvariable für die<br>Systemkonsole" auf Seite 30 |
| Eine an den seriellen Anschluss SER<br>MGT angeschlossene Tip-Verbindung.                |                             |                          |                                                                                               |
|                                                                                          | Х                           | Х                        | "Zugriff auf den System-Controller" auf<br>Seite 8                                            |
|                                                                                          | Х                           | Х                        | "Zugriff auf die Systemkonsole über eine<br>Tip-Verbindung" auf Seite 14                      |
|                                                                                          |                             | Х                        | "Bearbeiten der Datei /etc/remote." auf<br>Seite 16                                           |
|                                                                                          | Х                           | х                        | "Einstellungen von OpenBoot-<br>Konfigurationsvariable für die<br>Systemkonsole" auf Seite 30 |

| TABELLE 1-1         Kommunikationsmthoden mit dem System |
|----------------------------------------------------------|
|----------------------------------------------------------|

| Verfügbare Geräte                                                                          | Während der<br>Installation | Nach der<br>Installation | Weitere Informationen                                                                         |
|--------------------------------------------------------------------------------------------|-----------------------------|--------------------------|-----------------------------------------------------------------------------------------------|
| Über den Netzwerkverwaltungsanschluss<br>(NET MGT) eingerichtete Ethernet-<br>Verbindung.  |                             |                          |                                                                                               |
|                                                                                            |                             | Х                        | "Aktivieren des<br>Netzwerkverwaltungsanschlusses" auf<br>Seite 9                             |
| Ein lokaler Grafikmonitor<br>(Grafikbeschleunigerkarte, Bildschirm,<br>Maus und Tastatur). |                             |                          |                                                                                               |
|                                                                                            |                             | Х                        | "Zugriff auf die Systemkonsole über einen<br>lokalen Grafikmonitor" auf Seite 18              |
|                                                                                            |                             | Х                        | "Einstellungen von OpenBoot-<br>Konfigurationsvariable für die<br>Systemkonsole" auf Seite 30 |

#### TABELLE 1-1 Kommunikationsmthoden mit dem System (Fortsetzung)

### Zweck der Systemkonsole

Die Systemkonsole zeigt Status- und Fehlermeldungen an, die während des Systemstarts von firmwarebasierten Testroutinen erzeugt werden. Nach dem Ausführen dieser Tests können Sie spezielle Befehle eingeben, die sich auf die Firmware auswirken und das Systemverhalten ändern. Weitere Informationen zu Testroutinen, die während des Boot-Vorgangs ausgeführt werden, finden Sie im Wartungshandbuch (Service Manual) Ihres Servers.

Nach dem Start des Betriebssystems gibt die Systemkonsole UNIX-Systemmeldungen aus und akzeptiert UNIX-Befehle.

## Verwendung der Systemkonsole

Damit Sie mit der Systemknonsole arbeiten können, müssen Sie an das System mindestens ein E/A-Gerät anschließen. Zunächst müssen Sie diese Hardware unter Umständen einrichten und auch die entsprechende Software installieren und konfigurieren.

Weiterhin muss gewährleistet sein, dass die Systemkonsole auf den entsprechende Anschluss auf der Rückseite des SPARC Enterprise T2000 Servers umgeleitet wurde. Im Allgemeinen ist dies stets der Anschluss, mit dem das jeweilige Gerät verbunden ist (siehe ABBILDUNG 1-1). Dazu weisen Sie den OpenBoot-Konfigurationsvariablen input-device und output-device die entsprechenden Werte zu.

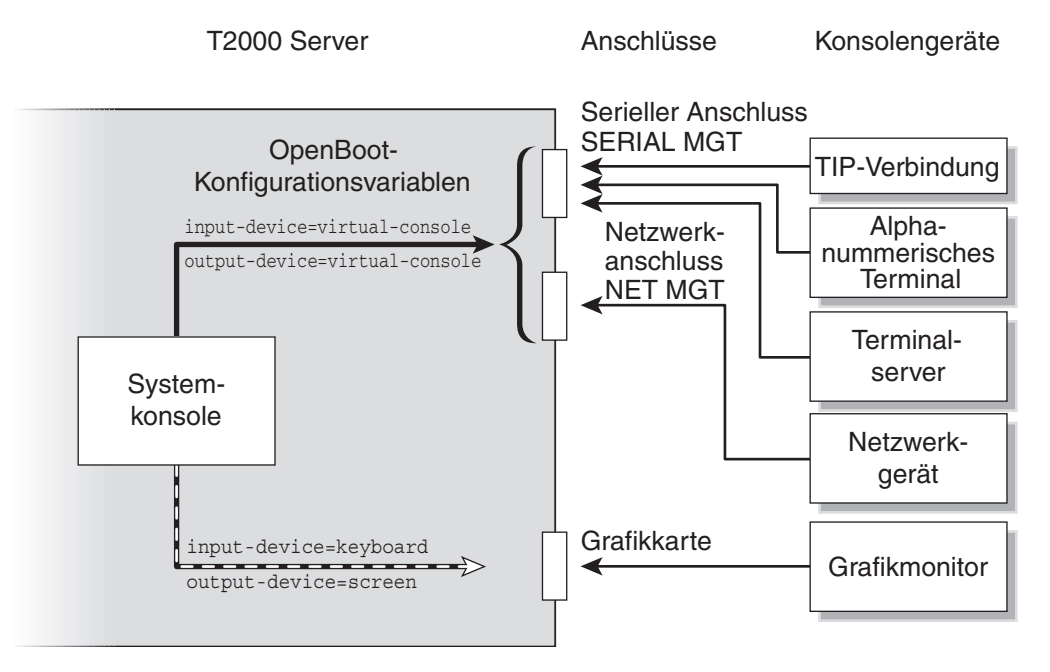

ABBILDUNG 1-1 Umleiten der Systemkonsole auf einen Anschluss

#### Standardsystemkonsolenverbindung über den seriellen Verwaltungsanschluss und den Netzwerkverwaltungsanschluss

Die werkseitige Konfiguration der Systemkonsole lässt die Ein- und Ausgabe ausschließlich über den Systemcontroller zu. Der Zugriff auf den Systemcontroller muss über den seriellen Verwaltungsanschluss SER MGT oder den Netzwerkverwaltungsanschluss NET MGT erfolgen. In der Standardkonfiguration des Netzwerkanschlusses NET MGT wird die Netzwerkkonfiguration über DHCP abgerufen und es können Verbindungen über SSH hergestellt werden. Sie können die Konfiguration des Netzwerkanschlusses NET MGT ändern, indem Sie über den seriellen Anschluss SERIAL MGT oder den Netzwerkanschluss NET MGT eine Verbindung zu ALOM CMT herstellen.

Normalerweise können folgende Hardwaregeräte an den seriellen Anschluss SERIAL MGT angeschlossen werden:

- Terminalserver
- Alphanummerisches Terminal oder ähnliche Geräte
- TIP-Verbindung, über die ein anderer Computer angeschlossen ist

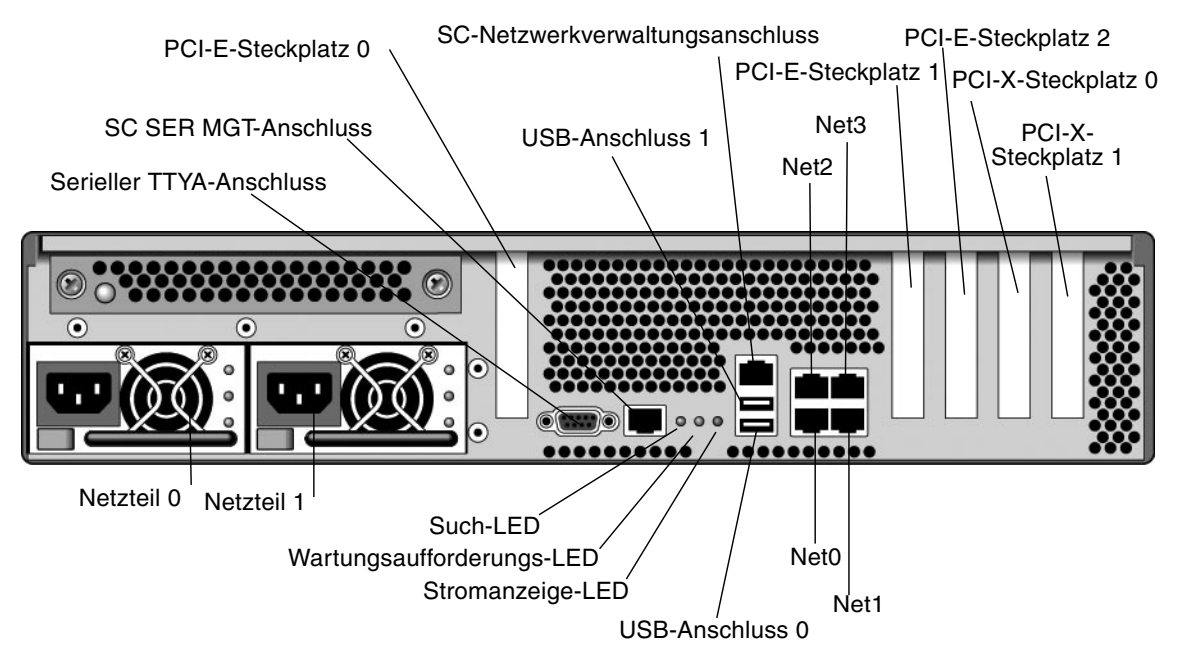

Durch diese Beschränkungen wird ein sicherer Zugriff am Installationsort gewährleistet.

ABBILDUNG 1-2 Chassisrückseite mit E/A-Anschlüssen—Systemkonsole ist per Voreinstellung mit dem seriellen Anschluss SERIAL MGT verbunden

**Hinweis –** Die USB-Anschlüsse 2 und 3 befinden sich auf der Vorderseite des Serverchassis.

Mtihilfe einer Tip-Verbindung können Sie auf dem SPARC Enterprise T2000 Server Fenster- und Betriebssystemfunktionen nutzen.

Der Anschluss SERIAL MGT ist kein serieller Allzweckanschluss. Wenn Sie an Ihrem Server einen seriellen Allzweckanschluss verwenden möchten, dann greifen Sie bitte auf den 9poligen seriellen Standardanschluss auf der Rückseite des SPARC Enterprise T2000 zurück. Im Betriebssystem Solaris ist dieser Anschluss als ttya sichtbar.

Anweisungen für den Zugriff auf die Systemkonsole über einen Terminalserver finden Sie unter "Zugriff auf die Systemkonsole über einen Terminalserver" auf Seite 12.

Anweisungen zum Zugriff auf die Systemkonsole über ein alphanummerisches Terminal finden Sie im Abschnitt "Zugriff auf die Systemkonsole über ein alphanummerisches Terminal" auf Seite 17. Anweisungen zum Zugriff auf die Systemkonsole über eine Tip-Verbindung finden Sie im Abschnitt "Zugriff auf die Systemkonsole über eine Tip-Verbindung" auf Seite 14.

Die werkseitige Konfiguration der Systemkonsole lässt die Ein- und Ausgabe ausschließlich über den Systemcontroller zu. Der Zugriff auf den Systemcontroller muss über den seriellen Verwaltungsanschluss SER MGT oder den Netzwerkverwaltungsanschluss NET MGT erfolgen. In der Standardkonfiguration des Netzwerkanschlusses NET MGT wird die Netzwerkkonfiguration über DHCP abgerufen und es können Verbindungen über SSH hergestellt werden. Sie können die Konfiguration des Netzwerkanschlusses NET MGT ändern, indem Sie über den seriellen Anschluss SERIAL MGT oder den Netzwerkanschluss NET MGT eine Verbindung zu ALOM CMT herstellen. Weitere Informationen finden Sie unter "Aktivieren des Netzwerkverwaltungsanschlusses" auf Seite 9.

#### Alternative Konfiguration für die Systemkonsole

In der Standardkonfiguration werden Warnungen des System-Controllers und Ausgaben der Systemkonsole im gleichen Fenster angezeigt. *Nach der allerersten Systeminstallation* kann die Konfiguration der Systemkonsole so geändert werden, dass sie Eingaben von der Tastatur empfängt und Ausgaben an die Grafikkarte des Systems sendet.

Aus den folgenden Gründen ist es besser, die Systemkonsole in ihrer Standardkonfiguration zu belassen:

- In der Standardkonfiguration können Sie über die Anschlüsse SERIAL MGT und NET MGT bis zu acht zusätzliche Fenster öffnen, in denen die Aktivität der Systemkonsole angezeigt, aber nicht beeinflusst werden kann. Diese Fenster können nicht geöffnet werden, wenn die Systemkonsole auf den Grafikkartenanschluss des Systems umgeleitet ist.
- In einer Standardkonfiguration können Sie durch die Eingabe einer einfachen Escape-Sequenz oder eines Befehls auf einem Gerät zwischen der Anzeige der Systemkonsolenausgabe und der Anzeige der System-Controller-Ausgabe hinund herwechseln. Diese Escape-Sequenzen bzw. Befehle funktionieren nicht, wenn die Systemkonsole auf den Grafikkartenanschluss des Systems umgeleitet ist.
- Der Systemcontroller protokolliert Meldungen der Systemkonsole. Diese Meldungen werden jedoch nicht aufgezeichnet, wenn die Systemkonsole auf einen Grafikkartenanschluss umgeleitet ist. Solche Informationen können u. U. wertvoll sein, wenn ein Problem am Server auftritt und Sie sich mit dem Kundendienst in Verbindung setzen müssen.

Sie ändern die Systemkonsolenkonfiguration, indem Sie OpenBoot-Konfigurationsvariablen Werte zuweisen. Näheres dazu finden Sie unter "Einstellungen von OpenBoot-Konfigurationsvariable für die Systemkonsole" auf Seite 30.

#### Zugriff auf die Systemkonsole über einen Grafikmonitor

SPARC Enterprise T2000-Server werden ohne Maus, Tastatur, Monitor oder Grafikkarte zum Anzeigen von Bitmap-Grafiken ausgeliefert. Zur Installation eines Grafikmonitors am Server ist zunächst in einen PCI-Steckplatz des Servers eine Grafikbeschleunigerkarte zu stecken und dann Bildschirm, Maus und Tastatur an die entsprechenden USB-Anschlüsse auf der Vorder- und Rückseite des Servers anzuschließen.

Nach dem Start des Systems ist unter Umständen die Installation des richtigen Softwaretreibers für die eingebaute PCI-Karte erforderlich. Nähere Informationen zur Hardware finden Sie unter "Zugriff auf die Systemkonsole über einen lokalen Grafikmonitor" auf Seite 18.

**Hinweis** – Im Rahmen der POST (Power-on Self-Test)-Diagnose können keine Status- und Fehlermeldungen auf einem lokalen Grafikmonitor ausgegeben werden.

# Zugriff auf den System-Controller

In den folgenden Abschnitten werden verschiedene Möglichkeiten des Zugriffs auf das System beschrieben.

### Aufruf über den seriellen Anschluss SERIAL MGT

Bei dieser Methode wird vorausgesetzt, dass die Systemkonsole auf die Anschlüsse SERIAL MGT und NET MGT (Standardkonfiguration) umgeleitet wurde.

Wenn Sie über ein an den seriellen Anschluss SERIAL MGT angeschlossenes Gerät auf die Systemkonsole zugreifen, greifen Sie zunächst auf den ALOM CMT-Systemcontroller und dessen sc>-Prompt zu. Nach dem Herstellen der Verbindung zum ALOM CMT-Systemcontroller können Sie auf die Systemkonsole zugreifen.

Weitere Informationen zur ALOM CMT-Systemcontroller-Karte entnehmen Sie bitte dem ALOM CMT-Handbuch Ihres Servers.

## Verwendung des seriellen Verwaltungsanschlusses

- 1. Stellen Sie sicher, dass der serielle Verwaltungsanschluss an dem Gerät, über das die Verbindung hergestellt wird, folgende Konfigurationsparameter aufweist:
  - 9600 Baud
  - 8 Bit
  - Parität: keine
  - 1 Stoppbit
  - Kein Handshake-Protokoll
- 2. Richten Sie eine ALOM CMT-Sitzung ein.

Anweisungen dazu finden Sie im ALOM CMT-Handbuch Ihres Servers.

3. Um eine Verbindung zur Systemkonsole herzustellen, geben Sie am ALOM CMT-Prompt Folgendes ein:

sc> console

Der Befehl console bewirkt einen Wechsel zur Systemkonsole.

4. Zum Zurückschalten auf das sc>-Prompt geben Sie die Escape-Sequenz #. (Gatterzaun - Punkt) ein.

ok **#.** 

Es werden keine Zeichen auf dem Bildschirm ausgegeben.

Weitere Informationen zum Arbeiten mit dem ALOM CMT-Systemcontroller entnehmen Sie bitte dem ALOM CMT-Handbuch Ihres Servers.

## Aktivieren des Netzwerkverwaltungsanschlusses

Der Netzwerkanschlusses NET MGT ist standardmäßig so konfiguriert, dass die Netzwerkeinstellungen über DHCP abgerufen werden und dass Verbindungen über SSH hergestellt werden können. Diese Einstellungen können bei Bedarf geändert werden. Wenn DHCP und SSH im Netzwerk nicht verwendet werden können, müssen Sie über den seriellen Anschluss SERIAL MGT eine Verbindung zum Systemcontroller herstellen, um die Konfiguration des Netzwerkanschlusses NET MGT zu ändern. Näheres dazu finden Sie unter "Aufruf über den seriellen Anschluss SERIAL MGT" auf Seite 8. **Hinweis** – Wenn Sie zum ersten Mal über den Anschluss SERIAL MGT eine Verbindung zum Systemcontroller herstellen, ist kein Standardpasswort konfiguriert. Wenn Sie zum ersten Mal über den Netzwerkanschluss NET MGT eine Verbindung zum Systemcontroller herstellen, gelten die letzten 8 Ziffern der Gehäuseseriennummer als Standardpasswort. Die Gehäuseseriennummer befindet sich an der Rückseite des Servers. Sie finden Sie außerdem auf dem Systeminformationsblatt, das dem Server beiliegt. Sie müssen ein Passwort festlegen, wenn Sie das System zum ersten Mal konfigurieren. Weitere Informationen finden Sie im Installationshandbuch sowie im ALOM CMT-Handbuch Ihres Servers.

Sie können dem Netzwerkanschluss NET MGT eine statische IP-Adresse zuweisen oder den Anschluss so konfigurieren, dass er die IP-Adresse dynamisch von einem DHCP-Server bezieht (DHCP = Dynamic Host Configuration Protocol). Der Netzwerkanschluss NET MGT kann so konfiguriert werden, dass Verbindungen von Telnet- oder SSH-Clients hergestellt werden können, nicht jedoch von beiden.

In Datenzentren ist dem Systemmanagement häufig ein eigenes Subnetz zugewiesen. Besitzt Ihr Datenzentrum eine solche Konfiguration, ist der Netzwerkanschluss NET MGT mit diesem Subnetz zu verbinden.

**Hinweis** – Beim Netzwerkanschluss NET MGT handelt es sich um ein 10/100 BASE-T-Port. Die dem Netzwerkanschluss NET MGT zugewiesene IP-Adresse ist eindeutig, unterscheidet sich von der Hauptadresse des SPARC Enterprise T2000 Servers und ist lediglich zur Verwendung mit dem ALOM CMT-Systemcontroller gedacht.

▼ So aktivieren Sie den Netzwerkanschlusses NET MGT:

- 1. Schließen Sie ein Ethernet-Kabel an den Netzwerkverwaltungsanschluss an.
- 2. Melden Sie sich über den seriellen Anschluss SERIAL MGT am ALOM CMT-Systemcontroller an.

Weitere Informationen zum Einrichten von Verbindungen mit dem seriellen Verwaltungsanschluss finden Sie unter "Zugriff auf den System-Controller" auf Seite 8.

- 3. Geben Sie einen der folgenden Befehle ein:
  - Falls in Ihrem Netzwerk statische IP-Adressen verwendet werden, geben Sie Folgendes ein:

```
sc> setsc if_network true
sc> setsc netsc_ipaddr IP-Adresse
sc> setsc netsc_ipnetmask IP-Netzmaske
sc> setsc netsc_ipgateway IP-Adresse
```

 Werden in Ihrem Netzwerk IP-Adressen dynamisch von einem DHCP-Server (DHCP=Dynamic Host Configuration Protocol) zugewiesen, geben Sie ein:

```
sc> setsc netsc_dhcp true
```

- 4. Geben Sie einen der folgenden Befehle ein:
  - Wenn die Verbindung zum Systemcontroller über Secure Shell (SSH) hergestellt werden soll:

```
sc> setsc if_connection ssh
```

• - Wenn die Verbindung zum Systemcontroller über Telnet hergestellt werden soll:

```
sc> setsc if_connection telnet
```

5. Starten Sie den Systemcontroller neu, sodass die neuen Einstellungen wirksam werden:

sc> resetsc

6. Melden Sie sich nach dem Neustart des Systemcontrollers an diesem an und setzen Sie den Befehl shownetwork ab, um die Netzwerkeinstellungen zu überprüfen:

sc> shownetwork

Mithilfe des Befehls telnet oder ssh (je nach der Angabe in Schritt 4) zu der IP-Adresse, die Sie in Schritt 3 des obigen Verfahrens angegeben haben, können Sie jetzt zum Netzwerkanschluss NET MGT eine Verbindung herstellen.

## Zugriff auf die Systemkonsole über einen Terminalserver

Das im Folgenden beschriebene Verfahren setzt voraus, dass Sie über einen am seriellen Verwaltungsanschluss SER MGT des SPARC Enterprise T2000-Servers angeschlossenen Terminalserver mit der Systemkonsole kommunizieren können.

# ▼ So greifen Sie über einen Terminalserver auf die Systemkonsole zu

# 1. Stellen Sie die physische Verbindung zwischen dem seriellen Verwaltungsanschluss und dem Terminalserver her.

Beim seriellen Anschluss des SPARC Enterprise T2000 Servers handelt es sich um ein DTE-Port (DTE = data terminal equipment). Die Pin-Belegungen für den seriellen Verwaltungsanschluss entsprechen den Pin-Belegungen der RJ-45-Anschüsse am seriellen Schnittstellenkabel, das von Cisco für den Anschluss des Cisco AS2511-RJ Terminalservers mitgeliefert wird. Nutzen Sie den Terminalserver eines anderen Herstellers, müssen Sie sich vergewissern, dass die Stiftbelegungen am SPARC Enterprise T2000 Server denen des zu verwendenden Terminalservers entsprechen.

Wenn die Pin-Belegungen des seriellen Verwaltungsanschlusses am Server den Pin-Belegungen des RJ-45-Anschlusses am Terminalserver entsprechen, dann haben Sie zwei Anschlussmöglichkeiten:

- Direktes Anschließen eines seriellen Breakout-Kabels an den SPARC Enterprise T2000 Server N\u00e4heres dazu finden Sie unter "Zugriff auf den System-Controller" auf Seite 8.
- Sie schließen ein serielles Schnittstellenkabel an ein Patch-Panel an und schließen Sie den Server mit dem (vom Hersteller des Servers gelieferten) Straight-Through-Patch-Kabel an das Patch-Panel an.

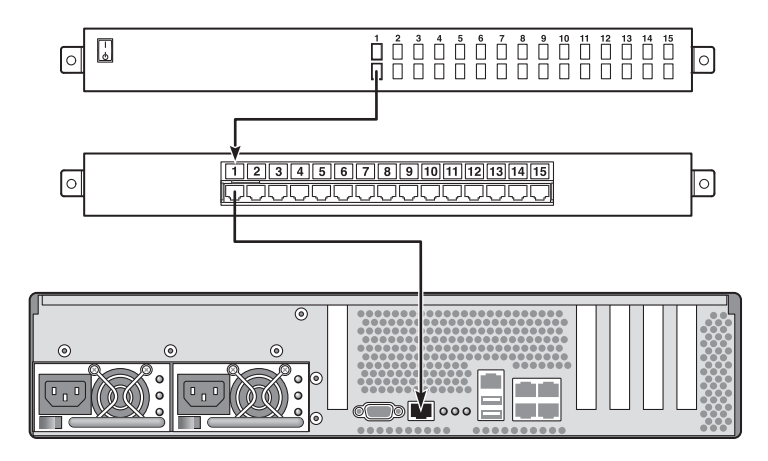

ABBILDUNG 1-3 Herstellen einer Verbindung zwischen dem Terminalserver und dem SPARC Enterprise T2000 Server über ein Steckerfeld

Stimmen die Stiftbelegungen des seriellen Anschlusses SERIAL MGT *nicht* mit denen der seriellen RJ-45-Schnittstellen am Terminalserver überein, benötigen Sie ein Überkreuzkabel, das für jedes Pin am seriellen Anschluss SERIAL MGT des SPARC Enterprise T2000 Servers die Verbindung zum entsprechenden Pin der seriellen Schnittstelle des Terminalservers herstellt.

TABELLE 1-2 zeigt, welche Übersetzung dieses Kabel durchführen muss.

 TABELLE 1-2
 Pin-Übersetzung für den Anschluss eines typischen Terminalservers

| Pin am seriellen Anschluss (RJ-45-Anschluss)<br>des SPARC Enterprise T2000 Servers | Pin am seriellen Anschluss des Terminalservers |
|------------------------------------------------------------------------------------|------------------------------------------------|
| Pin 1 (RTS)                                                                        | Pin 1 (CTS)                                    |
| Pin 2 (DTR)                                                                        | Pin 2 (DSR)                                    |
| Pin 3 (TXD)                                                                        | Pin 3 (RXD)                                    |
| Pin 4 (Signalmasse)                                                                | Pin 4 (Signalmasse)                            |
| Pin 5 (Signalmasse)                                                                | Pin 5 (Signalmasse)                            |
| Pin 6 (RXD)                                                                        | Pin 6 (TXD)                                    |
| Pin 7 (DSR /DCD)                                                                   | Pin 7 (DTR)                                    |
| Pin 8 (CTS)                                                                        | Pin 8 (RTS)                                    |

2. Starten Sie auf dem Gerät, über das die Verbindung hergestellt wird, eine Terminalsitzung, und geben Sie Folgendes ein:

```
% telnet IP-Adresse-des-Terminalservers Anschlussnummer
```

Beispiel: Für einen SPARC Enterprise T2000 Server, der über Port 10000 mit einem Terminalserver mit der IP-Adresse 192.20.30.10 verbunden ist, würden Sie Folgendes eingeben:

```
% telnet 192.20.30.10 10000
```

## Zugriff auf die Systemkonsole über eine Tip-Verbindung

Gehen Sie folgendermaßen vor, um auf die Systemkonsole des SPARC Enterprise T2000-Servers durch Verbindung des seriellen Verwaltungsanschlusses SER MGT mit dem seriellen Anschluss eines anderen Systems (ABBILDUNG 1-4) zuzugreifen:

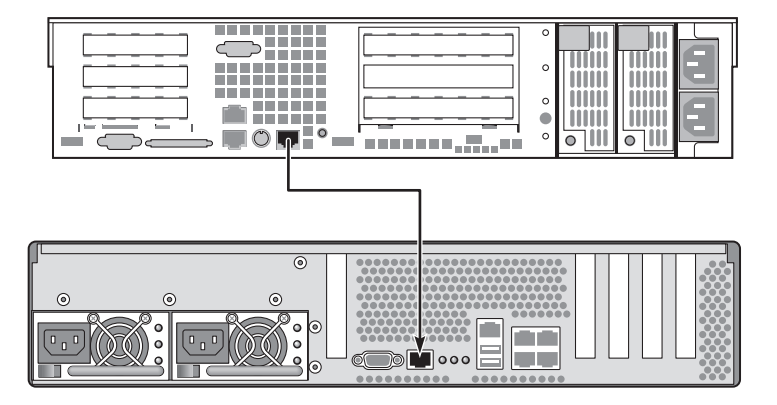

ABBILDUNG 1-4 Tip-Verbindung zwischen einem SPARC Enterprise T2000-Server und einem anderen System

#### So greifen Sie auf die Systemkonsole über eine Tip-Verbindung zu

# 1. Schließen Sie das serielle RJ-45-Kabel und, sofern erforderlich, den mitgelieferten DB-9- oder DB-25-Adapter an.

Das Kabel und der Adapter stellen die Verbindung zwischen dem seriellen Anschluss (in der Regel TTYB) eines anderen Systems und dem seriellen Verwaltungsanschluss an der Rückseite des SPARC Enterprise T2000-Servers her. Stiftbelegungen, Artikelnummern und andere Einzelheiten zum seriellen Kabel und zu den Adaptern finden Sie im.

# 2. Vergewissern Sie sich, dass die Datei /etc/remote auf dem anderen System einen Eintrag für hardwire enthält.

Die meisten Versionen des Betriebssystems Solaris, die seit 1992 ausgeliefert wurden, enthalten eine Datei namens /etc/remote mit dem entsprechenden Eintrag für hardwire. Falls auf dem anderen System jedoch eine ältere Version des Betriebssystems Solaris läuft oder die Datei /etc/remote geändert wurde, kann es sein, dass Sie die Datei entsprechend bearbeiten müssen. Näheres dazu finden Sie unter "Bearbeiten der Datei /etc/remote." auf Seite 16.

#### 3. Geben Sie in ein Shell-Fenster des Systems den folgenden Befehl ein:

% tip hardwire

Das System antwortet wie folgt:

connected

Das Shell-Fenster wird jetzt als Tip-Fenster, das über die serielle Schnittstelle des anderen SPARC Enterprise T2000-Systems auf den Server umgeleitet wurde, angezeigt. Diese Verbindung wird auch dann hergestellt und aufrecht erhalten, wenn der SPARC Enterprise T2000 Server ausgeschalten ist oder gerade hochgefahren wird.

**Hinweis** – Verwenden Sie ein Shell-Tool oder ein CDE-Terminal (z. B. dtterm), kein Befehlstool. da einige Tip-Befehle in Befehlsfenstern nicht ordnungsgemäß funktionieren.

### Bearbeiten der Datei /etc/remote.

Sie müssen diese Datei unter Umständen bearbeiten, wenn Sie auf den SPARC Enterprise T2000-Server über eine Tip-Verbindung von einem System aus zugreifen, auf dem eine ältere Version des Betriebssystems Solaris läuft. Dies kann sich auch dann als notwendig erweisen, wenn die Datei /etc/remote auf dem System geändert wurde und keinen entsprechenden Eintrag hardwire enthält.

Melden Sie sich an der Systemkonsole des Systems, mit dem die Tip-Verbindung zum SPARC Enterprise T2000-Server hergestellt werden soll, als Superuser an.

- ▼ So ändern Sie die Datei /etc/remote
  - 1. Ermitteln Sie die Versionsebene des auf dem System installierten Betriebssystems Solaris. Geben Sie folgenden Befehl ein:

# uname -r

Das System gibt die Versionsnummer aus:

- 2. Führen Sie je nach angezeigter Versionsnummer eine der folgenden Aktionen aus.
  - Wenn die Nummer, die mit dem Befehl uname -r angezeigt wird, 5.0 oder höher ist:

Die Solaris-Betriebsystemsoftware enthält einen entsprechenden Eintrag für hardwire in der Datei /etc/remote. Wenn Sie vermuten, dass diese Datei geändert und der Eintrag hardwire geändert oder gelöscht wurde, vergleichen Sie den Eintrag mit dem nachfolgenden Beispiel und bearbeiten Sie ihn gegebenenfalls.

```
hardwire:\
   :dv=/dev/term/b:br#9600:el=^C^S^Q^U^D:ie=%$:oe=^D:
```

**Hinweis** – Wenn Sie statt des seriellen Anschlusses B lieber den seriellen Anschluss A des Systems verwenden möchten, ersetzen Sie /dev/term/b durch /dev/term/a.

# Wenn die Nummer, die mit dem Befehl uname -r angezeigt wird, niedriger als 5.0 ist:

Überprüfen Sie die Datei /etc/remote und fügen Sie gegebenenfalls den folgenden Eintrag hinzu, sofern er nicht bereits vorhanden ist.

```
hardwire:\
  :dv=/dev/ttyb:br#9600:el=^C^S^Q^U^D:ie=%$:oe=^D:
```

**Hinweis** – Wenn statt der seriellen Schnittstelle B die serielle Schnittstelle A des Systems verwendet werden soll, ist der Ausdruck /dev/ttyb durch /dev/ttya zu ersetzen.

Die Datei /etc/remote ist jetzt korrekt konfiguriert. Stellen Sie jetzt eine Tip-Verbindung zur Systemkonsole des SPARC Enterprise T2000-Servers her Näheres dazu finden Sie unter "Zugriff auf die Systemkonsole über eine Tip-Verbindung" auf Seite 14.

Wenn die Systemkonsole auf TTYB umgeleitet wurde und Sie die Einstellungen der Systemkonsole auf die Anschlüsse SERIAL MGT und NET MGT zurücksetzen möchten, sollten Sie im Abschnitt "Einstellungen von OpenBoot-Konfigurationsvariable für die Systemkonsole" auf Seite 30 nachlesen.

# Zugriff auf die Systemkonsole über ein alphanummerisches Terminal

Wenden Sie dieses Verfahren an, wenn Sie über eine Verbindung zwischen der seriellen Schnittstelle eines alphanummerischen Terminals und dem seriellen Verwaltungsanschluss SER MGT des SPARC Enterprise T2000-Servers auf den SPARC Enterprise T2000-Server zugreifen können.

#### So greifen Sie auf die Systemkonsole über ein alphanummerisches Terminal zu:

1. Schließen Sie ein Ende des seriellen Kabels an die serielle Schnittstelle des alphanummerischen Terminals an.

Verwenden Sie ein serielles Nullmodemkabel oder ein serielles RJ-45-Kabel und einen Nullmodemadapter. Stecken Sie dieses Kabel in den seriellen Anschluss des Terminals.

2. Schließen Sie das andere Ende des seriellen Kabels an den seriellen Anschluss SERIAL MGT des SPARC Enterprise T2000 Servers an.

- 3. Schließen Sie das Netzkabel des alphanummerischen Terminals an eine Netzsteckdose an.
- 4. Stellen Sie für das alphanummerische Terminal folgende Empfangsparameter ein:
  - 9600 Baud
  - 8 Bit
  - Parität: keine
  - 1 Stoppbit
  - Kein Handshake-Protokoll

Bitte schlagen Sie in der Dokumentation des alphanummerischen Terminals nach, wie das Terminal konfiguriert wird.

Mit einem alphanummerischen Terminal können Befehle abgesetzt und Systemmeldungen angezeigt werden. Fahren Sie gegebenenfalls mit der Installation bzw. Diagnose fort. Geben Sie die Escape-Sequenz des alphanummerischen Terminals ein, wenn Sie damit fertig sind.

Weitere Informationen zum Herstellen einer Verbindung zum ALOM CMT-Systemcontroller und zur Arbeit mit diesem entnehmen Sie bitte dem ALOM CMT-Handbuch Ihres Servers.

## Zugriff auf die Systemkonsole über einen lokalen Grafikmonitor

Nach der Systemerstinstallation haben Sie die Möglichkeit, einen lokalen Grafikmonitor zu installieren und für den Zugriff auf die Systemkonsole einzurichten. Sie können einen lokalen Grafikmonitor *nicht* für die Erstinstallation des Systems und nicht zur Anzeige von POST-Meldungen verwenden.

Zur Installation eines lokalen Grafikmonitor benötigen Sie:

- eine unterstützte PCI-Grafikkarte und deren Softwaretreiber
- einen Monitor mit einer für die Grafikkarte ausreichenden Auflösung
- Unterstützte USB-Tastatur
- Unterstützte USB-Maus mit Mauspad
#### So greifen Sie über einen lokalen Grafikmonitor auf die Systemkonsole zu

#### 1. Bauen Sie die Grafikkarte in einen freien PCI-Steckplatz ein.

Die Installation muss von qualifiziertem Kundendienstpersonal vorgenommen werden. Weitere Informationen finden Sie im Wartungshandbuch (Service Manual) Ihres Servers. Sie können sich auch mit Ihrem Serviceanbieter in Verbindung setzen.

# 2. Verbinden Sie das Videokabel des Monitors mit dem Videoanschluss der Grafikkarte.

Ziehen Sie die Flügelschrauben an, um eine sichere Verbindung zu gewährleisten.

- 3. Schließen Sie das Netzkabel des Monitors an eine Netzsteckdose an.
- 4. Schließen Sie das USB-Kabel der Tastatur an einem USB-Anschluss und das USB-Kabel der Maus an einen anderen USB-Anschluss auf der SPARC Enterprise T2000Rückseite des Servers an (ABBILDUNG 1-2).
- 5. Rufen Sie das ok-Prompt auf.

Weitere Informationen finden Sie unter "Aufrufen des ok-Prompts" auf Seite 28.

6. Nehmen Sie die entsprechenden Einstellungen an den OpenBoot-Konfigurationsvariablen vor.

Geben Sie an der vorhandenen Systemkonsole die folgenden Zeilen ein:

```
ok setenv input-device keyboard
ok setenv output-device screen
```

**Hinweis** – Es gibt noch viele andere Variablen zur Systemkonfiguration. Zwar wirken sich diese Variablen nicht darauf aus, welche Hardwarekomponente für den Zugriff auf die Systemkonsole verwendet wird. Doch einige dieser Variablen legen fest, welche Diagnosetests das System ausführt und welche Mitteilungen an der Konsole angezeigt werden Weitere Informationen finden Sie im Wartungshandbuch (Service Manual) Ihres Servers.

7. Damit die Änderungen an den Parametern wirksam werden, müssen Sie den folgenden Befehl eingeben:

ok **reset-all** 

Das System speichert die an den Parametern vorgenommenen Änderungen und führt automatisch einen Neustart durch, wenn die OpenBoot-Konfigurationsvariable auto-boot? auf true (Standardwert) gesetzt ist.

**Hinweis** – Zum Speichern von Parameteänderungen können Sie das System auch mit dem an der Vorderseite des Servers befindlichen Netzschalter aus- und wieder einschalten.

Sie können auf dem lokalen Grafikmonitor Systembefehle ausführen und Systemmeldungen anzeigen. Fahren Sie gegebenenfalls mit der Installation bzw. Diagnose fort.

Wenn Sie die Systemkonsole wieder an den seriellen Verwaltungsanschluss oder den Netzwerkverwaltungsanschluss umleiten möchten, lesen Sie "Einstellungen von OpenBoot-Konfigurationsvariable für die Systemkonsole" auf Seite 30.

# Umschalten zwischen dem Systemcontroller und der Systemkonsole

Der Systemcontroller ist mit zwei Anschlüssen zum Datenmanagement (SER MGT und NET MGT) ausgerüstet. Diese befinden sich auf der Serverrückseite. Ist die Systemkonsole auf die Verwaltungsanschlüsse SER MGT und NET MGT umgeleitet (das ist die Standardkonfiguration) kann über diesen beiden Anschlüsse auf die Systemkonsole und die ALOM CMT-Befehlszeilenschnittstelle (die ALOM CMT-Eingabeaufforderung) zugegriffen werden. Dabei existiert für jedes Modul ein "Kanal" (siehe ABBILDUNG 1-5).

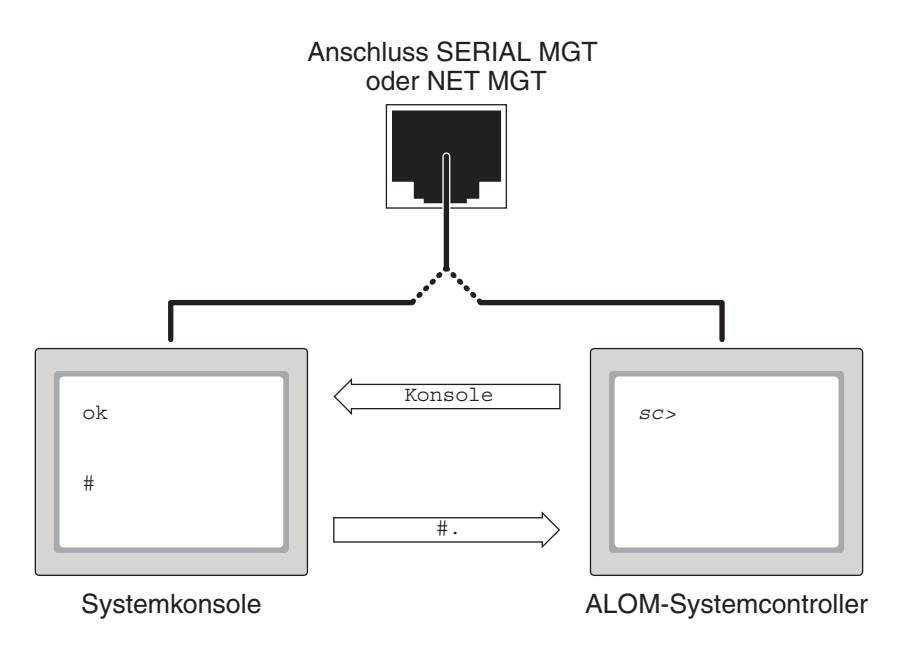

ABBILDUNG 1-5 Getrennte Kanäle für den Zugriff auf die Systemkonsole und den Systemcontroller

Wurde die Systemkonsole auf die Anschlüsse SERIAL MGT und NET MGT umgeleitet, können Sie über einen dieser Anschlüsse entweder die ALOM CMT-Befehlszeile oder die Systemkonsole aufrufen. Sie können zwar zwischen der ALOM CMT-Eingabeaufforderung und der Systemkonsole beliebig umschalten, ein gleichzeitiger Zugriff auf diese beiden Module von einem einzigen Terminalfenster oder einer Shell aus ist jedoch nicht möglich. Aus dem im Terminalfenster bzw. der Shell angezeigten Prompt ist ersichtlich, mit welchem Kanal Sie aktuell kommunizieren:

- Die Prompts # bzw. % zeigen an, dass Sie mit der Systemkonsole kommunizieren und das Betriebssystem Solaris läuft.
- Das Prompt ok zeigt an, dass Sie mit der Systemkonsole kommunizieren und der Server von der OpenBoot-Firmware gesteuert wird.
- Die Eingabeaufforderung sc> zeigt an, dass Sie direkt mit dem Systemcontroller kommunizieren.

**Hinweis** – Falls weder Text noch Prompts angezeigt werden, kann es sein, dass vom System noch keine Konsolenmeldungen ausgegeben wurden. In diesem Fall können Sie durch Drücken der Eingabe- bzw. Return-Taste am Terminal veranlassen, dass das Prompt angezeigt wird.

So greifen Sie über den Systemcontroller auf die Systemkonsole zu

■ Geben Sie am Prompt sc> den Befehl console ein.

So greifen Sie über die Systemkonsole auf den Systemcontroller zu:

Geben Sie die Escape-Sequenz für den Systemcontroller ein.

Die Escape-Sequenz ist standardmäßig #. (Gatterzaun - Punkt).

Weitere Informationen zur Kommunikation mit dem Systemcontroller und der Systemkonsole finden Sie in folgenden Abschnitten:

- "Kommunikation mit dem System" auf Seite 1
- "sc>-Eingabeaufforderung von ALOM" auf Seite 23
- "OpenBoot-Eingabeaufforderung ok" auf Seite 25
- "Zugriff auf den System-Controller" auf Seite 8
- ALOM CMT-Handbuch Ihres Servers

# sc>-Eingabeaufforderung von ALOM

Der ALOM CMT-Systemcontroller läuft unabhängig vom Server und vom Stromversorgungsstatus des Systems. Wird am Server die Netzspannung zugeschaltet, fährt der ALOM CMT-Systemcontroller sofort hoch und beginnt mit der Überwachung des Systems.

**Hinweis** – Zum Anzeigen von Boot-Meldungen des ALOM CMT-Systemcontroller muss an den seriellen Anschluss SERIAL MGT ein alphanummerisches Terminal angeschlossen werden, *bevor* Netzkabel an den SPARC Enterprise T2000 angeschlossen werden.

Ungeachtet dessen, ob das System ein- oder ausgeschaltet ist, können Sie sich jederzeit beim ALOM CMT-Systemcontroller anmelden, solange das Netzkabel am System angeschlossen ist und Sie mit dem System auf irgendeine Weise interagieren können. Das ALOM CMT-Prompt (sc>) kann auch vom OpenBoot-Prompt ok oder von den Solaris-Prompts # bzw. % aufgerufen werden. Das setzt allerdings voraus, dass auf die Systemkonsole über die Verwaltungsanschlüsse SER MGT bzw. NET MGT zugegriffen werden kann.

Das Prompt sc> zeigt an, dass Sie direkt mit dem ALOM CMT-Systemcontroller kommunizieren. Unabhängig vom Stromversorgungsstatus des Systems ist dies das erste Prompt, das beim Anmelden an das System über die Anschlüsse SERIAL MGT bzw. NET MGT sichtbar ist.

**Hinweis** – Rufen Sie den ALOM CMT-Systemcontroller zum ersten Mal auf und geben einen administrativen Befehl ein, werden Sie vom Controller aufgefordert, für nachfolgende Sitzungen ein Passwort festzulegen (Passwort für den Standardbenutzernamen: admin). Nach dieser Anfangskonfiguration, werden Sie bei jeder Anmeldung an den ALOM CMT-Systemcontroller zur Eingabe des Benutzernamens und des Passworts aufgefordert.

Weitere Informationen erhalten Sie hier:

"Aufrufen des ok-Prompts" auf Seite 28

"Umschalten zwischen dem Systemcontroller und der Systemkonsole" auf Seite 21

## Zugriff über mehrere Controller-Sitzungen

Es können gleichzeitig bis zu neun ALOM CMT-Sitzungen (eine Sitzung über den Anschluss SERIAL MGT und bis zu acht Sitzungen über den Anschluss NET MGT) aufgerufen werden. In jeder einzelnen Sitzung können Befehle über das Prompt sc> abgesetzt werden. es hat aber nur jeweils ein Benutzer zu einem gegebenen Zeitpunkt Zugriff auf die Systemkonsole und dies auch nur dann, wenn die Systemkonsole für den Zugriff über den seriellen Verwaltungsanschluss oder den Netzwerkverwaltungsanschluss konfiguriert ist. Weitere Informationen zu diesem Thema finden Sie unter:

"Zugriff auf den System-Controller" auf Seite 8

"Aktivieren des Netzwerkverwaltungsanschlusses" auf Seite 9

Alle weiteren ALOM CMT-Sitzungen bieten eine passive Ansicht der Aktivität der Systemkonsole, bis sich der aktive Benutzer der Systemkonsole abmeldet. Benutzer können jedoch mit dem Befehl console -f, sofern dieser aktiviert ist, den Zugriff auf die Systemkonsole von anderen Benutzern übernehmen. Weitere Informationen entnehmen Sie bitte dem ALOM CMT-Handbuch Ihres Servers.

### Aufrufen des Prompts sc>

Das Prompt sc> kann mit mehreren Methoden aufgerufen werden:

- Ist die Systemkonsole auf den Anschluss SERIAL MGT bzw. NET MGT umgeleitet, geben Sie die Escape-Sequenz für ALOM CMT (#.) ein.
- Über eine an die serielle Schnittstelle SERIAL MGT angeschlossene Komponente können Sie sich direkt beim Systemcontroller anmelden. N\u00e4heres dazu finden Sie unter "Zugriff auf den System-Controller" auf Seite 8.
- Über die Netzwerkverwaltungsschnittstelle können Sie sich direkt beim Systemcontroller anmelden. N\u00e4heres dazu finden Sie unter "Aktivieren des Netzwerkverwaltungsanschlusses" auf Seite 9.

# OpenBoot-Eingabeaufforderung ok

Ein SPARC Enterprise T2000 Server, auf dem das Betriebssystem Solaris installiert ist, läuft auf verschiedenen *Ausführungsebenen*. Eine vollständige Beschreibung der Ausführungsebenen finden Sie in der Solaris-Systemverwaltungsdokumentation.

Ein SPARC Enterprise T2000 Server läuft meist auf den Ausführungsebenen 2 oder 3 (Mehrbenutzerumgebungen mit vollständigem Zugriff auf System- und Netzwerkressourcen). Gelegentlich wird das System auch auf der Betriebsebene 1 ausgeführt, d. h. im Einzelbenutzerverwaltungsmodus. Der niedrigste Betriebszustand ist jedoch Ausführungsebene 0. In diesem Zustand kann das System sicher ausgeschaltet werden.

Befindet sich ein SPARC Enterprise T2000 Server auf Ausführungsebene 0, wird das Prompt ok angezeigt. Dieses Prompt zeigt an, dass die OpenBoot-Firmware jetzt das System steuert.

Es gibt eine Reihe von Szenarien, unter denen die OpenBoot-Firmware die Steuerung übernehmen könnte.

- Standardmäßig wird das System unter Kontrolle der OpenBoot-Firmware gesteuert, bevor das Betriebssystem installiert wird.
- Wenn die OpenBoot-Konfigurationsvariable auto-boot? auf false gesetzt ist, wird das System zum Prompt ok hochgefahren.
- Beim Herunterfahren des Betriebssystems geht das System ordnungsgemäß in die Ausführungsebene 0 über.
- Bei einem Absturz des Betriebssystems übergibt das System die Kontrolle an die OpenBoot-Firmware.
- Wenn während des Startvorgangs ein ernstes Hardwareproblem aufgetreten ist, das die Ausführung des Betriebssystems verhindert, übernimmt die OpenBoot-Firmware die Steuerung des Systems.
- Wenn sich während des Systembetriebs ein ernstes Hardwareproblem ergibt, wechselt das Betriebssystems zu Betriebsebene 0.
- Um Firmware-Befehle ausführen zu können, übergeben Sie die Steuerung des Systems explizit an die Firmware.

Dieser letzten Situation sehen Sie sich als Systemadministrator am häufigsten gegenüber, da es manchmal erforderlich ist, auf der Ebene des Prompts ok zu arbeiten. Zum Aufrufen des ok-Prompts stehen mehrere Möglichkeiten zur Verfügung. Diese sind im Abschnitt "Aufrufen des ok-Prompts" auf Seite 26 beschrieben. Ausführliche Informationen zu diesem Thema finden Sie unter "Aufrufen des ok-Prompts" auf Seite 28.

## Aufrufen des ok-Prompts

Je nach Systemzustand und der Art und Weise, wie Sie auf die Systemkonsole zugreifen, gibt es zum Aufrufen des ok-Prompts mehrere Möglichkeiten. Diese Möglichkeiten sind (aufgeführt in der empfohlenen Reihenfolge):

- Ordnungsgemäßes Herunterfahren
- ALOM CMT-Befehlspaar break und console
- Tastenfolge L1-A (Stop-A) oder Taste Untbr
- Manuelles Zurücksetzen des Systems

Eine Beschreibung der einzelnen Methoden folgt im Anschluss. Anweisungen zum schrittweisen Abarbeiten finden Sie im Abschnitt "Aufrufen des ok-Prompts" auf Seite 28.

**Hinweis** – Vor dem Unterbrechen des Betriebssystems sollten Sie von Dateien Sicherungskopien anlegen, die Benutzer informieren, dass das System heruntergefahren wird und das System normal anhalten. Es ist jedoch nicht immer möglich, diese Vorsichtsmaßnahmen zu ergreifen, insbesondere, wenn das System eine Fehlfunktion aufweist.

#### Ordnungsgemäßes Herunterfahren

Die empfohlene Methode zum Aufrufen des ok-Prompts ist das Herunterfahren des Betriebssystems durch einen entsprechenden Befehl (z. B. die Befehle shutdown, init oder uadmin). Diese Befehle werden im Systemverwaltungshandbuch für Solaris beschrieben. Sie können das System auch durch Drücken des Netzschalters ordnungsgemäß herunterfahren.

Das ordnungsgemäße Herunterfahren des Systems beugt Datenverlusten vor, gibt Ihnen Gelegenheit, die Benutzer vorab zu informieren, und verursacht nur eine minimale Unterbrechung. In der Regel steht einem ordnungsgemäßen Herunterfahren nichts entgegen, vorausgesetzt, das Betriebssystem Solaris wird ausgeführt und die Hardware weist keinen schwerwiegenden Ausfall auf.

Das System kann auch vom ALOM CMT-Prompt normal heruntergefahren werden.

### ALOM CMT-Befehle break oder console

Eine Eingabe von break am sc>-Prompt erzwingt, dass bei einem laufenden SPARC Enterprise T2000 Server die OpenBoot-Firmware die Kontrolle übernimmt. Wurde das Betriebssystem bereits heruntergefahren, können Sie anstatt des Befehls break den Befehl console nutzen, um das ok-Prompt aufzurufen.

**Hinweis** – Nachdem die Systemsteuerung an die OpenBoot-Firmware übergeben wurde, können bestimmte OpenBoot-Befehle (wie probe-scsi, probe-scsi-all oder probe-ide) einen schwerwiegenden Systemfehler verursachen.

#### Tastenfolge L1-A (Stop-A) oder Taste Untbr

Wenn das System nicht normal heruntergefahren werden kann, können Sie das ok-Prompt aufrufen, indem Sie auf einer Tastatur die Tastensequenz L1-A (Stop-A) eingeben. Drücken Sie die Break-Taste, wenn am SPARC Enterprise T2000 Server ein alphanummerisches Terminal angeschlossen ist.

**Hinweis –** Nachdem die Systemsteuerung an die OpenBoot-Firmware übergeben wurde, können bestimmte OpenBoot-Befehle (wie probe-scsi, probe-scsi-all oder probe-ide) einen schwerwiegenden Systemfehler verursachen.

**Hinweis** – Diese Methoden zum Aufrufen des ok-Prompts funktionieren jedoch nur, wenn die Systemkonsole auf die entsprechenden Anschlüsse umgeleitet wurde. Ausführliche Informationen finden Sie im Abschnitt "Einstellungen von OpenBoot-Konfigurationsvariable für die Systemkonsole" auf Seite 30.

#### Manuelles Zurücksetzen des Systems

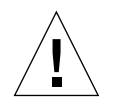

**Achtung –** Ein manuelles Zurücksetzen des Systems führt zum Verlust von Systemstatusdaten und sollte nur als letzter Ausweg in Betracht kommen. Nach einem manuellen Systemneustart gehen alle Statusinformationen verloren. Dadurch wird eine Düagnostizierung der Fehlerursache bis zum erneuten Auftreten des Problems unmöglich.

Mit dem ALOM CMT-Befehl reset oder den Befehlen poweron und poweroff können Sie den Server zurücksetzen. Der Aufruf des ok-Prompts durch Ausführen eines manuellen Systemneustarts bzw. Aus- und Einschalten des Servers sollte jedoch nur das letzte Mittel zum Wiederherstellen des normalen Serverbetriebs sein. Durch Verwendung dieser Befehle gehen die Systemkohärenz und sämtliche Statusinformationen verloren. Darüber hinaus können die Dateisysteme des Servers beschädigt werden, obwohl der Befehl fsck sie für gewöhnlich wiederherstellt. Diese Methode sollte nur verwendet werden, wenn alle anderen Methoden versagt haben.

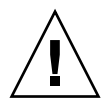

**Achtung –** Durch Aufrufen des ok-Prompts wird das Betriebssystem Solaris unterbrochen.

Rufen Sie das ok-Prompt auf einem normal laufenden SPARC Enterprise T2000 Server auf, wird die Ausführung des Betriebssystems Solaris unterbrochen. Das System übergibt die Kontrolle dann an die Firmware. Alle Prozesse, die unter dem Betriebssystem ausgeführt wurden, werden ebenfalls angehalten, und *der Zustand dieser Prozesse kann unter Umständen nicht mehr wiederhergestellt werden*.

Die am ok-Prompt abgesetzten Befehle können den Systemzustand potenziell beeinflussen. Das bedeutet, dass es nicht immer möglich ist, die Ausführung des Betriebssystems an dem Punkt fortzusetzen, an dem sie angehalten wurde. Obwohl durch den Befehl go die Ausführung in den meisten Fällen normal fortgesetz wird, sollten Sie jedoch berücksichtigen, dass Sie das System nach Aufruf des ok-Prompts eventuell neu starten müssen, um wieder auf die Betriebssystemebene zu gelangen.

## Weitere Informationen

Weitere Informationen zur OpenBoot-Firmware finden Sie im *OpenBoot 4.x Command Reference Manual.* Im OpenBoot Collection AnswerBook, das mit dem Betriebssystem Solaris ausgeliefert wird, finden Sie auch eine Online-Version dieses Handbuchs.

## Aufrufen des ok-Prompts

Im Folgende sind die verschiedenen Methoden zum Aufrufen des ok-Prompts aufgeführt. Jedoch ist nicht jede Methode gleichermaßen zu empfehlen. Genaue Informationen zu den einzelnen Methoden finden Sie unter "OpenBoot-Eingabeaufforderung ok" auf Seite 25.

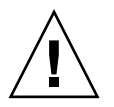

**Achtung** – Durch Aufrufen des ok-Prompts werden Anwendungsprogramme und die Betriebssystemausführung unterbrochen. Nach dem Absetzen von Firmware-Befehlen und dem Ausführen Firmware-basierter Testroutinen vom ok-Prompt aus kann es sein, dass die Systemausführung nicht mehr von dem Punkt, an dem es unterbrochen wurde, fortgesetzt werden kann.

Wenn möglich, sollten Sie vor dem Aufrufen des Prompts von den Systemdaten eine Sicherungskopie anlegen, alle Anwendungsprogramme beenden und alle Benutzer von dem bevorstehenden Herunterfahren des Systems in Kenntnis setzen. Informationen zu den ordnungsgemäßen Verfahren zum Anlegen von Sicherungskopien und zum Herunterfahren des Systems finden Sie in der Systemverwaltungsdokumentation von Solaris.

## ▼ So rufen Sie das ok-Prompt auf

1. Entscheiden Sie, welche Methode Sie zum Aufrufen des ok-Prompts nutzen möchten.

Näheres dazu finden Sie unter "OpenBoot-Eingabeaufforderung ok" auf Seite 25.

2. Führen Sie die entsprechenden Anweisungen in TABELLE 1-3 aus.

| Zugriffsmethode                                                  | Vorgehen                                                                                                    |  |
|------------------------------------------------------------------|----------------------------------------------------------------------------------------------------|--|
| Ordnungsgemäßes<br>Herunterfahren des<br>Betriebssystems Solaris | Geben Sie in einem Shell- oder Command-Tool-Fenster den<br>entsprechenden Befehl ein (z. B. shutdown, oder init), wie in der<br>Systemverwaltungsdokumentation von Solaris beschrieben.                                        |  |
| L1-A-Tasten (Stop-A)<br>oder<br>Taste Untbr                      | • Drücken Sie auf einer an den SPARC Enterprise T2000-Server angeschlossenen Tastatur gleichzeitig die Tasten ,Stop' und ,A'.* -oder-                                                                                          |  |
|                                                                  | • Drücken Sie auf einem alphanummerischen Terminal, auf das die Systemkonsole umgeleitet wurde, die Break-Taste.                                                                                                    |  |
| ALOM CMT-Befehle<br>break und console                            | Geben Sie am sc>-Prompt den Befehl break ein und setzen Sie<br>dann den Befehl console ab. Das setzt jedoch voraus, dass das<br>Betriebssystem nicht läuft und der Server bereits von der<br>OpenBoot-Firmware gesteuert wird. |  |
| Manuelles<br>Zurücksetzen des<br>Systems                         | Geben Sie am sc>-Prompt den folgenden Befehl ein:<br>sc> bootmode bootscript="setenv auto-boot? false"<br>Drücken Sie die Eingabetaste.<br>Geben Sie dann ein:<br>sc> reset                                                    |  |

 TABELLE 1-3
 Methoden zum Aufrufen des ok-Prompts

\* Erfordert die OpenBoot-Konfigurationsvariable input-device=keyboard. Weitere Informationen dazu finden Sie unter "Zugriff auf die Systemkonsole über einen lokalen Grafikmonitor" auf Seite 18 und "Einstellungen von OpenBoot-Konfigurationsvariable für die Systemkonsole" auf Seite 30.

# Einstellungen von OpenBoot-Konfigurationsvariable für die Systemkonsole

Die Systemkonsole des SPARC Enterprise T2000-Servers wird per Voreinstellung auf die Verwaltungsanschlüsse SER MGT bzw. NET MGT umgeleitet, kann aber auch auf einen lokalen Grafikmonitor, eine Tastatur und eine Maus umgeleitet werden. Zudem können Sie die Systemkonsole wieder zum seriellen Verwaltungsanschluss oder zum Netzwerkverwaltungsanschluss umleiten.

Bestimmte OpenBoot-Konfigurationsvariablen steuern, mit welchen Ein- und Ausgabegeräten die Systemkonsole arbeitet. In der folgenden Tabelle ist aufgeführt, wie diese Variablen einzustellen sind, wenn die Systemkonsole auf den seriellen Anschluss SERIAL MGT bzw. den Netzwerkanschluss NET MGT oder auf einen lokalen Grafikmonitor umgeleitet werden soll.

|                                 | Einstellung zum Senden von Ausgabedaten der Systemkonsole an:      |                                                             |  |
|---------------------------------|--------------------------------------------------------------------|-------------------------------------------------------------|--|
| OpenBoot-Konfigurationsvariable | Serieller Verwaltungsanschluss und<br>Netzwerkverwaltungsanschluss | Lokaler Grafikmonitor/USB<br>Tastatur und Maus <sup>*</sup> |  |
| output-device                   | virtual-console                                                    | screen                                                      |  |
| input-device                    | virtual-console                                                    | keyboard                                                    |  |

 
 TABELLE 1-4
 OpenBoot-Konfigurationsvariablen, die sich auf die Systemkonsole auswirken

\* Die POST-Ausgabe wird immer noch an die serielle Schnittstelle umgeleitet, da eine Umleitung an einen Grafikmonitor nicht möglich ist.

Der serielle Anschluss SERIAL MGT ist nicht als serielle Standardschnittstelle gedacht. Wenn Sie Module mit seriellen Schnittstellen (z. B. einen seriellen Drucker) mit dem System verbinden wollen, sind diese an die serielle Schnittstelle TTYA anzuschließen.

Bitte beachten Sie, dass der Zugriff auf das sc>-Prompt und POST-Meldungen nur über den seriellen Anschluss SERIAL MGT bzw. den Netzwerkanschluss NET MGT möglich ist. Beachten Sie, dass der ALOM CMT-Befehl console nicht funktioniert, wenn die Systemkonsole auf einen lokalen Grafikmonitor umgeleitet wurde.

Neben den in TABELLE 1-4 beschriebenen OpenBoot-Konfigurationsvariablen wirken sich auch andere Variablen auf das Systemverhalten aus. Diese Variablen werden in Anhang A näher erläutert.

# Verwalten von RAS-Funktionen und der System-Firmware

In diesem Kapitel wird die Verwaltung von RAS-Funkionen (RAS = reliability, availability, serviceability) und der Systemfirmware einschließl. ALOM CMT auf dem Systemcontroller sowie die automatische Systemwiederherstellung (automatic system recovery, ASR) beschrieben. Darüber hinaus wird in diesem Kapitel die manuelle Dekonfiguration und Rekonfiguration von Geräten beschrieben und die Multipathing-Software vorgestellt.

Dieses Kapitel enthält folgende Abschnitte:

- "ALOM CMT und der Systemcontroller" auf Seite 32
- "OpenBoot-Notfallprozeduren" auf Seite 37
- "Automatische Systemwiederherstellung" auf Seite 39
- "Dekonfiguration und Neukonfigurieren von Geräten" auf Seite 45
- "Anzeigen von Systemfehlerinformationen" auf Seite 47
- "Multipathing-Software" auf Seite 48
- "Speichern von Informationen zu ersetzbaren Funktionseinheiten (FRU)" auf Seite 49

**Hinweis** – In diesem Kapitel werden Verfahren zur Problembehandlung und Diagnose nicht detailliert behandelt. Informationen zur Fehlererkennung und zu Diagnosefunktionen finden Sie im Wartungshandbuch (Service Manual) Ihres Servers.

# ALOM CMT und der Systemcontroller

Der ALOM CMT-Systemcontroller unterstützt insgesamt neun Sitzungen pro Server (acht Verbindungen über den Netzwerkanschluss NET MGT und eine Verbindung über den seriellen Anschluss SERIAL MGT).

Nach der Anmeldung bei Ihrem ALOM CMT-Benutzerkonto erscheint das ALOM CMT-Prompt (sc>), und Sie können ALOM CMT-Befehle eingeben. Falls der Befehl, den Sie verwenden möchten, über mehrere Optionen verfügt, können Sie, wie im folgenden Beispiel gezeigt, die Optionen einzeln oder zusammenhängend als Gruppe eingeben. Die Befehle sind gleichbedeutend.

```
sc> poweroff -f -y
sc> poweroff -fy
```

## Anmelden bei ALOM CMT

Alle Umgebungsüberwachungen und -steuerungen werden vom ALOM CMT auf dem ALOM CMT-Systemcontroller ausgeführt. Über das ALOM CMT-Prompt (sc>) können Sie mit ALOM CMT kommunizieren. Weitere Informationen zum sc>-Prompt finden Sie im Abschnitt "sc>-Eingabeaufforderung von ALOM" auf Seite 23.

Anweisungen zum Herstellen einer Verbindung zum ALOM CMT-Systemcontroller finden Sie unter:

- "Zugriff auf den System-Controller" auf Seite 8
- "Aktivieren des Netzwerkverwaltungsanschlusses" auf Seite 9

**Hinweis** – Die folgende Vorgehensweise setzt voraus, dass die Systemkonsole mit dem seriellen Verwaltungsanschluss und dem Netzwerkverwaltungsanschluss arbeitet (Standardkonfiguration).

#### ▼ So melden sich bei ALOM CMT an

1. Wenn Sie an der Systemkonsole angemeldet sind, geben Sie #. (Gatterzaun-Punkt) ein, um zum sc>-Prompt zu gelangen.

Geben Sie das Gatterzaunzeichen (#) und dann einen Punkt ein. Drücken Sie dann die Eingabetaste.

2. Geben Sie in der Eingabeaufforderung für die ALOM CMT-Anmeldung Ihren Benutzernamen ein und drücken Sie die Eingabetaste.

Der Standardanmeldename lautet admin.

```
Advanced Lights Out Manager 1.4 Please login: admin
```

3. Geben Sie das Passwort ein und drücken Sie die Eingabetaste zweimal, um zum sc>-Prompt zu gelangen.

```
Please Enter password:
sc>
```

**Hinweis** – Es gibt kein Standardpasswort. Sie müssen ein Passwort festlegen, wenn Sie das System zum ersten Mal konfigurieren. Weitere Informationen entnehmen Sie bitte dem Installations- und ALOM CMT-Handbuch Ihres Servers.

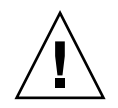

**Achtung –** Um ein Höchstmaß an Systemsicherheit zu gewährleisten, ändern Sie den voreingestellten Systemanmeldenamen und das Passwort am besten, wenn Sie das System zum ersten Mal konfigurieren.

Mit dem ALOM CMT-Systemcontroller können Sie das System überwachen, die Locator-LED ein- und ausschalten und an der ALOM CMT-Systemcontroller-Karte selbst Wartungsarbeiten ausführen. Weitere Informationen entnehmen Sie bitte dem ALOM CMT-Handbuch Ihres Servers.

#### So zeigen Sie Informationen zu den Umgebungsbedingungen an

- 1. Melden Sie sich beim ALOM CMT-Systemcontroller an.
- 2. Lassen Sie mit dem Befehl showenvironment einen Überblick über den Umgebungsstatus des Servers anzeigen.

Zu den mit diesem Befehl darstellbaren Informationen gehören die Temperatur, der Stromversorgungsstatus, der Status der LED auf der Vorderseite usw.

**Hinweis** – Einige Umgebungsinformationen sind im Bereitschaftsmodus des Servers möglicherweise nicht abrufbar.

**Hinweis** – Für die Verwendung dieses Befehls benötigen Sie keine ALOM CMT-Benutzerberechtigungen.

## Interpretieren der Anzeigen der Systemleuchtdioden

Die Anzeigen der Leuchtdioden am SPARC Enterprise T2000-Server entsprechen dem Status Indicator Standard (SIS) des American National Standards Institute (ANSI). Diese standardisierten Leuchtdiodenanzeigen sind in TABELLE 2-1 aufgeführt.

| Leuchtdiodenanzeige | Bedeutung                                                                                                    |
|---------------------|----------------------------------------------------------------------------------------------------|
| Aus                 | Die von dieser Farbe repräsentierte Bedingung tritt nicht auf.                                                                      |
| Ständiges Leuchten  | Die von dieser Farbe repräsentierte Bedingung tritt auf.                                                                            |
| Standby-Blinken     | Das System arbeitet auf der niedrigsten Ebene und kann in die volle<br>Betriebsbereitschaft versetzt werden.                        |
| Langsames Blinken   | Die von dieser Farbe repräsentierte Bedingung wird gerade neu<br>gestartet bzw. das System befindet sich in einem Übergangszustand. |
| Schnelles Blinken   | Das System signalisiert eine Situation, der Beachtung geschenkt werden muss.                                                        |
| Feedback-Flickern   | Es findet eine Datenübertragungsaktion (wie z. B. Lesen oder<br>Schreiben von Daten von/auf Festplatte) statt.                      |

 TABELLE 2-1
 Leuchtdiodenanzeige und Bedeutung

Jede Leuchtdiodenfarbe hat eine fest zugewiesene Bedeutung. Diese sind in TABELLE 2-2 aufgeführt.

| Farbe                     | Verhalten             | Definition                                                                                               | Beschreibung                                                                                                    |
|---------------------------|-----------------------|----------------------------------------------------------------------------------------------------|----------------------------------------------------------------------------------------------------|
| Weiß                      | Aus                   | Stabiler Zustand                                                                                         |                                                                                                    |
|                           | Schnelles<br>Blinken  | Blinkfrequenz 4 Hz,<br>gleicher Zeitraum<br>für Ein und Aus.                                             | Mit dieser Anzeige können Sie ein bestimmtes System,<br>eine Platine oder ein Subsystem suchen.<br>Beispiel: Such-LED.                                                                        |
| Blau                      | Aus                   | Stabiler Zustand                                                                                         |                                                                                                    |
|                           | Ständiges<br>Leuchten | Stabiler Zustand                                                                                         | Leuchtet die blaue Leuchtdiode, können an der<br>jeweiligen Komponente Wartungsaktionen ausgeführt<br>werden, ohne dass sich das negativ auswirkt.<br>Beispiel: die LED "Ausbaubereitschaft". |
| Gelb/Bernstein-<br>farben | Aus                   | Stabiler Zustand                                                                                         |                                                                                                    |
|                           | Langsames<br>Blinken  | Blinkfrequenz 1 Hz,<br>gleicher Zeitraum<br>für Ein und Aus.                                             | Diese Anzeige signalisiert neue Fehlerbedingungen.<br>System ist zu warten.<br>Beispiel: LED "Service erforderlich".                                                                          |
|                           | Ständiges<br>Leuchten | Stabiler Zustand                                                                                         | Die gelbe/bernsteinfarbene Leuchtdiode leuchtet so<br>lange, bis die Wartungsmaßnahme angeschlossen ist<br>und das System in die normale Betriebsbereitschaft<br>versetzt wird.               |
| Grün                      | Aus                   | Stabiler Zustand                                                                                         |                                                                                                    |
|                           | Standby-<br>Blinken   | Regelmäßige<br>Sequenz:<br>Leuchtdiode<br>leuchtet kurz (0,1 s<br>lang) und erlischt<br>dann 2,9 s lang. | Das System arbeitet auf der niedrigsten Ebene und kann<br>schnell in die volle Betriebsbereitschaft versetzt werden.<br>Beispiel: LED "Systemaktivität".                                      |
|                           | Ständiges<br>Leuchten | Stabiler Zustand                                                                                         | Zustand normal; System oder Komponente arbeitet normal, keine Wartung erforderlich.                                                                                                    |
|                           | Langsames<br>Blinken  |                                                                                                    | Das System befindet sich (zeitweise) in einem<br>Übergangszustand, für den keine Interaktion mit dem<br>Bedienpersonal erforderlich ist.                                                      |

#### TABELLE 2-2 LED-Farben mit entsprechenden Bedeutungen

## Steuern der Such-LED

Die Such-LED kann vom sc>-Prompt aus oder mit der an der Vorderseite des Servers befindlichen Suchtaste gesteuert werden.

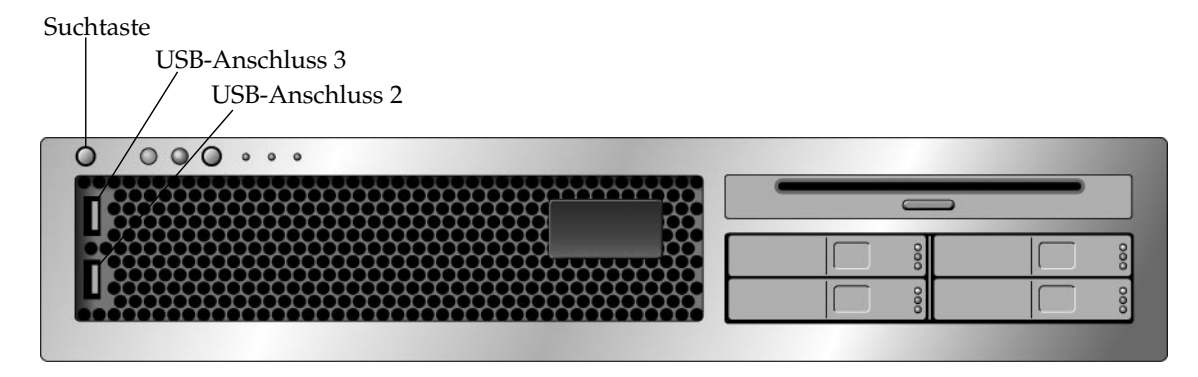

ABBILDUNG 2-1 Suchtaste am SPARC Enterprise T2000-Systemgehäuse

• Zum Einschalten der Such-LED vom ALOM CMT-Prompt geben Sie den folgenden Befehl ein:

```
sc> setlocator on
Locator LED is on.
```

• Zum Ausschalten der Such-LED vom ALOM CMT-Prompt geben Sie den folgenden Befehl ein:

sc> **setlocator off** Locator LED is off.

• Zum Anzeigen des Status der Such-LED vom ALOM CMT-Prompt geben Sie den folgenden Befehl ein:

sc> **showlocator** Locator LED is on.

**Hinweis** – Für die Verwendung der Befehle setlocator und showlocator benötigen Sie keine Benutzerberechtigungen.

# OpenBoot-Notfallprozeduren

Mit der Einführung von USB-Tastaturen (USB = Universal Serial Bus) mit den neuesten Systemen ist es erforderlich geworden, einige der OpenBoot-Notfallverfahren zu modifizieren. Insbesondere werden die Befehle Stop-N, Stop-D und Stop-F, die auf Systemen mit Standardtastaturen (Tastaturen ohne USB-Schnittstelle) verfügbar sind, auf Systemen mit USB-Tastaturen, wie z. B. dem SPARC Enterprise T2000-Server, nicht unterstützt. Wenn Sie mit der Funktionalität früherer Tastauren ohne USB-Schnittstelle vertraut sind, sollten Sie diesen Abschnitt durcharbeiten, der die in neueren Systemen mit USB-Tastatur gängigen OpenBoot-Notfallverfahren beschreibt.

## OpenBoot-Notfallverfahren für SPARC Enterprise T2000-Systeme

Im Folgenden wird die Ausführung der Stop-Befehle auf Systemen mit USB-Tastatur wie dem SPARC Enterprise T2000-Server Server beschrieben. Die gleichen Funktionen stehen auch mit der System-Controller für Sun Advanced Lights Out Manager (ALOM) Software zur Verfügung.

#### Funktionen des Befehls Stop-A

Stop-A (Abbruch) funktioniert ebenso wie auf Systemen mit Standardtastaturen. Einzige Abweichung ist, dass dieser Befehl während der ersten Sekunden nach dem Serverneustart nicht wirksam ist. Außerdem können Sie den ALOM CMT-Befehl break aufrufen. Weitere Informationen finden Sie unter "Aufrufen des ok-Prompts" auf Seite 26.

#### Funktionen des Befehls Stop-N

Die Stop-N-Funktion ist nicht verfügbar, kann jedoch annähernd durch Ausführen der folgenden Schritte emuliert werden. Dies setzt jedoch voraus, dass die Systemkonsole auf den seriellen Anschluss SERIAL MGT bzw. den Netzwerkanschluss NET MGT umgeleitet ist.

- So stellen Sie die OpenBoot-Standardkonfiguration wieder her
  - 1. Melden Sie sich beim ALOM CMT-Systemcontroller an.
  - 2. Geben Sie folgenden Befehl ein:

```
sc> bootmode reset_nvram
sc> bootmode bootscript="setenv auto-boot? false"
sc>
```

**Hinweis** – Wenn Sie die Befehle poweroff und poweron oder den Befehl reset nicht innerhalb von 10 Minuten eingeben, ignoriert der Hostserver den Befehl bootmode.

Sie können den Befehl bootmode ohne Argumente eingeben, um sich die aktuellen Einstellungen anzeigen zu lassen.

```
sc> bootmode
Bootmode: reset_nvram
Expires WED SEP 09 09:52:01 UTC 2005
bootscript="setenv auto-boot? false"
```

3. Geben Sie die folgenden Befehle ein, um das System zurückzusetzen:

```
sc> reset Are you sure you want to reset the system [y/n]? {\bf y} sc>
```

4. Damit die Konsolenausgaben angezeigt werden, während das System mit den OpenBoot-Standardkonfigurationsvariablen hochgefahren wird, wechseln Sie in den console-Modus.

```
sc> console
ok
```

5. Geben Sie den Befehl set-defaults ein, um alle benutzerdefinierten IDPROM-Werte zu verwerfen und die Standardeinstellungen für sämtliche OpenBoot-Konfigurationsvariablen wiederherzustellen.

#### Stop-F-Funktion

Die Funktionen des Befehls Stop-F stehen auf Systemen mit USB-Tastatur nicht zur Verfügung.

#### Stop-D-Funktion

Die Stop-D-Tastensequenz (Diags) wird auf Systemen mit USB-Tastaturen nicht unterstützt, kann jedoch annähernd emuliert werden, indem Sie den virtuellen Schlüsselschalter auf diag setzen (mithilfe des ALOM CMT-Befehls setkeyswitch). Weitere Informationen entnehmen Sie bitte dem ALOM CMT-Handbuch Ihres Servers.

# Automatische Systemwiederherstellung

Das System bietet für den Fall von Fehlern in Speichermodulen oder PCI-Karten eine automatische Systemwiederherstellung (automatic system recovery, ASR).

Die ASR-Funktionen ermöglichen die Wiederaufnahme des Systembetriebs nach bestimmten, nicht schwerwiegenden Hardwarefehlern oder -ausfällen. Wenn ASR aktiviert ist, erkennen die Firmware-Diagnoseroutinen automatisch ausgefallene Hardwarekomponenten. Eine in die Systemfirmware integrierte automatische Konfigurationsfunktion ermöglicht dem System die Dekonfiguration defekter Komponenten und die Wiederherstellung der Systembetriebsbereitschaft. Solange das System auch ohne die ausgefallene Komponente arbeitet, ist es dank der ASR-Funktionen in der Lage, automatisch neu zu starten, ohne dass dazu ein Eingriff von Benutzerseite erforderlich ist.

**Hinweis** – Die automatische Systemwiederherstellung muss jedoch explizit aktiviert werden. Näheres dazu finden Sie unter "Aktivieren und Deaktivieren der ASR-Funktionen" auf Seite 43.

Weitere Informationen zur automatischen Systemwiederherstellung finden Sie im Wartungshandbuch (Service Manual) Ihres Servers.

# Optionen für den automatischen Neustart (Auto-Boot)

Die Systemfirmware speichert eine Konfigurationsvariable namensauto-boot?, die festlegt, ob die Firmware das Betriebssystem nach jedem Serverneustart automatisch hochfährt. Die Standardeinstellung für SPARC Enterprise-Plattformen ist true.

Wird während der POST-Diagnoseprüfung ein Systemfehler festgestellt, wird normalerweise der Befehl auto-boot? ignoriert und das System bootet erst nach dem manuellen Eingreifen eines Benutzers. Für ein nicht normal funktionierendes System ist ein automatisches Hochfahren in der Regel nicht sinnvoll. Aus diesem Grund besitzt die OpenBoot-Firmware des SPARC Enterprise T2000-Servers eine zweite Einstellung, die Variable auto-boot-on-error?. Mit dieser Einstellung wird festgelegt, ob das System einen automatischen Neustart durchführen soll, wenn in einem Subsystem ein Fehler erkannt wurde. Damit ein solcher automatischer Neustart im Fehlerfall ausgeführt werden kann, müssen die Variablen auto-boot? und auto-boot-on-error? beide auf true gesetzt sein. Geben Sie folgende Befehle ein, um die beiden Konfigurationsvariablen zu setzen:

ok setenv auto-boot? true
ok setenv auto-boot-on-error? true

**Hinweis** – Die Standardeinstellung für die auto-boot-on-error? ist false. Das System führt nur dann einen automatischen Neustart im Fehlerfall durch, wenn diese Einstellung auf true gesetzt ist. Darüber hinaus wird auch dann kein automatischer Neustart im Fehlerfall ausgeführt, wenn kritische Fehler aufgetreten sind und der unvollständiger Neustart aktiviert wurde. Beispiele für solche kritischen Fehler finden Sie im Abschnitt "Fehlerbehandlung: Übersicht" auf Seite 41.

## Fehlerbehandlung: Übersicht

Fehler, die während des Systemneustarts auftreten, werden mit einer der folgenden drei Methoden behandelt:

- Wenn von der POST- bzw. OpenBoot-Firmware keine Fehler erkannt wurden, versucht das System einen automatischen Neustart, wenn auto-boot? auf true gesetzt ist.
- Wenn von der POST- bzw. OpenBoot-Firmware unkritische Fehler erkannt wurden, versucht das System einen automatischen Neustart, wenn auto-boot? auf true und auto-boot-on-error? auf true gesetzt sind. Unkritische Fehler sind zum Beispiel:
  - Ausfall des SAS-Subsystems. In diesem Fall ist ein funktionierender alternativer Pfad zur Boot-Platte erforderlich. Weitere Informationen finden Sie unter "Multipathing-Software" auf Seite 48.
  - Ausfall einer Ethernet-Schnittstelle
  - Ausfall einer USB-Schnittstelle
  - Ausfall einer seriellen Schnittstelle
  - Ausfall einer PCI-Karte
  - Ausfall eines Speichermoduls Im Falle eines einzelnen fehlerhaften DIMM-Moduls rekonfiguriert die Firmware die gesamte logische Speicherbank, zu der das fehlerhafte Modul gehört. Dem System muss in diesem Fall eine andere, nicht ausgefallene logische Bank zur Verfügung stehen, damit es einen eingeschränkten Start versuchen kann.

**Hinweis** – Wenn die POST- bzw. OpenBoot-Firmware einen mit der normalen Boot-Platte in Zusammenhang stehenden unkritischen Fehler erkennt, rekonfiguriert die OpenBoot-Firmware automatisch die fehlerhafte Platte und versucht den Neustart von der in der Konfigurationsvariable boot-device angegebenen Ersatzplatte aus durchzuführen.

- Wenn die POST- bzw. OpenBoot-Firmware einen kritischen Fehler erkennt, wird das System unabhängig von den Einstellungen in auto-boot? und auto-booton-error? nicht hochgefahren. Kritische Fehler sind zum Beispiel:
  - Ausfall einer CPU
  - Fehler in allen logischen Speicherbänken
  - CRC-Prüfsummenfehler im Flash RAM (CRC = cyclical redundancy check)
  - Fehler in den PROM-Konfigurationsdaten einer ersetzbaren Funktionseinheit (FRU, field-replaceable unit)
  - Kritische Datenlesefehler in einer Systemkonfigurationsplatine (system configuration card, SCC)
  - Kritischer Fehler in einem ASIC-Modul (ASIC = application-specific integrated circuit, anwendungsspezifischer integrierter Schaltkreis)

Weitere Informationen zum Finden und Beheben systemkritischer Fehler finden Sie im Wartungshandbuch (Service Manual) Ihres Servers.

### Situationen für den Systemneustart

Die drei ALOM CMT-Konfigurationsvariablen diag-mode, diag-level und diag-trigger bestimmen, ob das System beim Neustart Firmware-Diagnosefunktionen ausführt.

Das Standardprotokoll für Systemneustarts umgeht die POST-Funktionen vollständig, es sei denn, der virtuelle Schlüsselschalter bzw. ALOM CMT-Variablen sind wie folgt gesetzt:

#### TABELLE 2-3 Einstellung des virtuellen Schlüsselschalters zum Durchführen eines Systemneustarts

| Schlüsselschalter            | Wert |
|------------------------------|------|
| Virtueller Schlüsselschalter | diag |

#### TABELLE 2-4 Einstellungen von ALOM CMT-Variablen zum Durchführen eines Systemneustarts

| Variable     | Wert                       |
|--------------|----------------------------|
| diag_mode    | normal oder service        |
| diag_level   | min oder max               |
| diag_trigger | power-on-reset error-reset |

Die Standardeinstellungen für diese Variablen sind:

- diag\_mode = normal
- diag\_level = min
- diag\_trigger = power-on-reset

Deswegen ist die automatische Systemwiederherstellung standardmäßig aktiviert. Anweisungen erhalten Sie unter "Aktivieren und Deaktivieren der ASR-Funktionen" auf Seite 43.

## Benutzerbefehle der automatischen Systemwiederherstellung

Mit den ALOM CMT-Befehlen sind Statusinformationen der automatischen Systemwiederherstellung abrufbar, und es können Systemgeräte manuell de- und rekonfiguriert werden. Weitere Informationen zu diesem Thema finden Sie unter:

- "Dekonfiguration und Neukonfigurieren von Geräten" auf Seite 45
- "So konfigurieren Sie ein Gerät manuell neu" auf Seite 46
- "Abrufen der Informationen zur automatischen Systemwiederherstellung" auf Seite 45

## Aktivieren und Deaktivieren der ASR-Funktionen

Die automatische Systemwiederherstellung (ASR) muss explizit aktiviert werden. Zum Aktivieren von ASR müssen Sie ALOM CMT- und OpenBoot-Konfigurationsvariablen ändern.

▼ So aktivieren Sie die ASR-Funktionen

1. Geben Sie am sc>-Prompt den folgenden Befehl ein:

```
sc> setsc diag_mode normal
sc> setsc diag_level max
sc> setsc diag_trigger power-on-reset
```

2. Geben Sie an der Eingabeaufforderung ok folgenden Befehl ein:

```
ok setenv auto-boot true
ok setenv auto-boot-on-error? true
```

**Hinweis** – Weitere Informationen zu OpenBoot-Konfigurationsvariablen finden Sie im Wartungshandbuch (Service Manual) Ihres Servers.

3. Geben Sie den folgenden Befehl ein, damit die vorgenommenen Änderungen wirksam werden.

ok **reset-all** 

Das System speichert die an den Parametern vorgenommenen Änderungen und führt automatisch einen Neustart durch, wenn die OpenBoot-Konfigurationsvariable auto-boot? auf true (Standardwert) gesetzt ist.

**Hinweis** – Zum Speichern von Parameteänderungen können Sie das System auch mit dem an der Vorderseite des Servers befindlichen Netzschalter aus- und wieder einschalten.

▼ So deaktivieren Sie die ASR-Funktionen

1. Geben Sie an der Eingabeaufforderung ok folgenden Befehl ein:

```
ok setenv auto-boot-on-error? false
```

2. Geben Sie den folgenden Befehl ein, damit die vorgenommenen Änderungen wirksam werden.

ok **reset-all** 

Das System speichert die Parameteränderung dauerhaft.

**Hinweis** – Zum Speichern von Parameteänderungen können Sie das System auch mit dem an der Vorderseite des Servers befindlichen Netzschalter aus- und wieder einschalten.

Nach dem Deaktivieren der automatischen Systemwiederherstellung (ASR) muss sie explizit wieder aktiviert werden, wenn sie wieder genutzt werden soll.

## Abrufen der Informationen zur automatischen Systemwiederherstellung

Mit dem folgenden Verfahren rufen Sie Informationen zum Status der durch von der automatischen Systemwiederherstellung (ASR) betroffenen Komponenten ab.

• Geben Sie am sc>-Prompt den folgenden Befehl ein:

#### SC> showcomponent

Alle im Befehl showcomponent mit "disabled" gekennzeichneten Komponenten wurden mithilfe der Systemfirmware manuell dekonfiguriert. Der Befehl showcomponent führt auch Komponenten auf, bei denen Diagnosefunktionen der Firmware fehlschlugen und die daraufhin von der Systemfirmware automatisch dekonfiguriert wurden.

Weitere Informationen zu diesem Thema finden Sie unter:

- "Automatische Systemwiederherstellung" auf Seite 39
- "Aktivieren und Deaktivieren der ASR-Funktionen" auf Seite 43
- "So deaktivieren Sie die ASR-Funktionen" auf Seite 44
- "Dekonfiguration und Neukonfigurieren von Geräten" auf Seite 45
- "So konfigurieren Sie ein Gerät manuell neu" auf Seite 46

# Dekonfiguration und Neukonfigurieren von Geräten

Zur Unterstützung eines automatischen Neustarts im Fehlerfall bietet die ALOM-Firmware den Befehl disablecomponent, mit dessen Hilfe Sie Systemkomponenten manuell dekonfigurieren können. Dieser Befehl kennzeichnet die jeweilige Komponente als *disabled* und legt in der ASR-Datenbank dafür einen Eintrag an. Alle mit disabled, gekennzeichneten Komponenten (ganz gleich, ob diese manuell oder von den Diagnosefunktionen der Systemfirmware dekonfiguriert wurden), werden vor dem Übergeben der Kontrolle an andere Schichten der Systemfirmware wie z. B. OpenBoot aus der Systembeschreibung entfernt. ▼ So dekonfigurieren Sie ein Gerät manuell

• Geben Sie am sc>-Prompt den folgenden Befehl ein:

sc> disablecomponent Schlüssel-in-ASR-Datenbank

Die Variable *Schlüssel-in-ASR-Datenbank* kann die folgenden, in TABELLE 2-5 aufgeführten Werte annehmen:

**Hinweis** – Bei Gerätekennungen wird nicht zwischen Groß- und Kleinschreibung unterschieden. Sie können sie in Groß- oder Kleinbuchstaben eingeben.

 TABELLE 2-5
 Gerätekennungen und Geräte

| Komponentenkennung                                   | Komponenten                     |
|------------------------------------------------------|---------------------------------|
| MB/CMPCPU_Nummer/PBanknummer                         | CPU-Bank (Nummer: 0-31)         |
| PCIESteckplatznummer                                 | PCI-E-Steckplatz (Nummer: 0-2)  |
| PCIXSteckplatznummer                                 | PCI-X-Steckplatz (Nummer: 0-1): |
| IOBD/PCIEa                                           | PCI-E-Leaf A (/pci@780)         |
| IOBD/PCIEb                                           | PCI-E-Leaf B (/pci@7c0)         |
| ТТҮА                                                 | Serieller Anschluss DB9         |
| MB/CMP0/CHKanalnummer/RRanknummer/DNummer_DIMM-Modul | DIMM-Module                     |

## ▼ So konfigurieren Sie ein Gerät manuell neu

1. Geben Sie am sc>-Prompt den folgenden Befehl ein:

```
sc> enablecomponent Schlüssel-in-ASR-Datenbank
```

Die Variable *Schlüssel-in-ASR-Datenbank* kann die folgenden, in TABELLE 2-5 aufgeführten Werte annehmen:

**Hinweis** – Bei Gerätekennungen wird nicht zwischen Groß- und Kleinschreibung unterschieden. Sie können sie in Groß- oder Kleinbuchstaben eingeben.

Mit dem ALOM CMT-Befehl enablecomponent können alle Komponenten, die vorher mit dem Befehl disablecomponent dekonfiguriert wurden, rekonfiguriert werden.

## Anzeigen von Systemfehlerinformationen

Die ALOM CMT-Software kann aktuelle Systemfehler anzeigen. Der Befehl showfaults zeigt die Fehlerkennung, die fehlerhafte FRU-Funktionseinheit sowie die an der Standardfehlerausgabe ausgegebene Fehlermeldung an. Mit dem Befehl showfaults werden darüber hinaus auch POST-Ergebnisse angezeigt. Beispiel:

```
sc> showfaults
ID FRU Fault
0 FT0.FM2 SYS_FAN at FT0.FM2 has FAILED.
```

Durch Hinzufügen der Option -v wird die Uhrzeit angezeigt:

```
sc> showfaults -v
ID Time FRU Fault
0 MAY 20 10:47:32 FT0.FM2 SYS_FAN at FT0.FM2 has FAILED.
```

Weitere Informationen zum Befehl showfaults entnehmen Sie bitte dem ALOM CMT-Handbuch Ihres Servers.

## ▼ So zeigen Sie Systemfehlerinformationen an:

• Geben Sie am sc>-Prompt den folgenden Befehl ein:

sc> showfaults -v

# Multipathing-Software

Mit der Multipathing-Software können Sie redundante physische Pfade zu E/A-Komponenten wie z. B. Speichergeräten oder Netzwerkkarten definieren. Wenn der aktive Pfad zu einer Komponente nich mehr zur Verfügung steht, kann die Software automatisch auf einen Alternativpfad umschalten, damit die Systemverfügbarkeit gewährleistet bleibt. Diese Funktion wird als *automatischer Ausfallschutz* bezeichnet. Um die Vorteile von Multipathing nutzen zu können, muss Ihr Server mit redundanten Hardwarekomponenten wie redundanten Netzwerkschnittstellen oder zwei Hostbusadaptern konfiguriert sein, die an dasselbe Dual-Port-Speicher-Array angeschlossen sind.

Für den SPARC Enterprise T2000-Server stehen drei verschiedene Pakete der Multipathing-Software zur Verfügung:

- Solaris IP Network Multipathing bietet Multipathing- und Lastausgleichsfunktionen für IP-Netzwerkschnittstellen.
- VERITAS Volume Manager (VVM) beinhaltet die Funktion DMP (Dynamic Multipathing), die sowohl Platten-Multipathing als auch Plattenlastausgleich zur Optimierung des E/A-Durchsatzes bietet.
- Sun StorEdge<sup>TM</sup> Traffic Manager ist eine neue Architektur, die vollständig in das Betriebssystem Solaris (ab Solaris 8) integriert ist. Sie ermöglicht den Zugriff auf E/A-Geräte über mehrere Hostcontrollerschnittstellen von einer einzigen Instanz des E/A-Geräts aus.

## Weitere Informationen

Anweisungen zur Konfiguration und Verwaltung von Solaris IP Network Multipathing erhalten Sie im *IP Network Multipathing Administration Guide* zu Ihrer Solaris-Version.

Informationen zu VVM und dessen DMP-Funktion finden Sie in der mit dem VERITAS Volume Manager gelieferten Dokumentation.

Informationen zum Sun StorEdge Traffic Manager finden Sie in der Dokumentation des Betriebssystems Solaris.

Speichern von Informationen zu ersetzbaren Funktionseinheiten (FRU)

- So speichern Sie Informationen in verfügbaren FRU-PROMs
  - Geben Sie am sc>-Prompt den folgenden Befehl ein:

setfru -c Daten

## Verwaltung von Festplatten-Volumes

In diesem Dokument werden die RAID-Konzepte (Redundant Array of Independent Disks) sowie die Konfiguration und Verwaltung von RAID-Volumes mittels des im SPARC Enterprise T2000-Server integrierten seriell angeschlossenen SCSI (SAS)-Festplattencontrollers beschrieben.

Dieses Kapitel enthält folgende Abschnitte:

- "Voraussetzungen" auf Seite 51
- "Festplatten-Volumes" auf Seite 52
- "RAID-Technologie" auf Seite 52
- "Hardware-RAID-Operationen" auf Seite 55

## Voraussetzungen

Wenn Sie auf dem SPARC Enterprise T2000-Server RAID-Festplatten-Volumes konfigurieren und einsetzen möchten, müssen Sie zunächst die erforderlichen Patches installieren. Neueste Informationen zu Patches für den SPARC Enterprise T2000-Server finden Sie in den neuesten Produkthinweisen zu Ihrem System. Erläuterungen zu den Installationsverfahren für Patches sind in den sie begleitenden README-Dateien im Textformat enthalten.

# Festplatten-Volumes

Für den integrierten Festplattencontroller des SPARC Enterprise T2000-Servers sind *Festplattenvolumes* logische Festplattengeräte, die aus einer oder mehreren physischen Festplatten bestehen.

Ein fertig erstelltes Volume wird von dem Betriebssystem als eine einzelne Festplatte verwendet und gewartet. Durch Bereitstellung dieser logischen Volume-Verwaltungsebene umgeht die Software die Beschränkungen in Verbindung mit physischen Festplattengeräten.

Der integrierte Festplattencontroller des SPARC Enterprise T2000-Servers ermöglicht die Erstellung von zwei Hardware-RAID-Volumes. Der Controller unterstützt entweder RAID-1-Volumes mit zwei Festplatten (integrierter Mirror, IM) oder RAID-0-Volumes mit zwei, drei oder vier Festplatten (integrierter Stripe, IS).

**Hinweis** – Da die Volume-Initialisierung auf dem Festplattencontroller erfolgt, sind Eigenschaften wie Geometrie und Größe eines neu erstellten Volumes zunächst unbekannt. Mit dem Hardwarecontroller erstellte RAID-Volumes müssen vor der Verwendung im Betriebssystem Solaris mit dem Befehl format(1M) konfiguriert und bezeichnet werden. Näheres entnehmen Sie bitte dem Abschnitt "So konfigurieren und bezeichnen Sie ein Hardware-RAID-Volume für den Einsatz unter Solaris" auf Seite 62 oder der Manpage format(1M).

Die Volume-Migration (Umsetzen aller Festplatten innerhalb eines RAID-Volumes von einem SPARC Enterprise T2000-Servergehäuse in ein anderes) wird nicht unterstützt. Wenn diese Operation erforderlich ist, wenden Sie sich bitte an Ihren Service Provider.

## RAID-Technologie

Die RAID-Technologie ermöglicht die Erstellung logischer Volumes, die aus mehreren physischen Festplatten bestehen, zum Zweck der Bereitstellung einer Datenredundanz, einer erhöhten Leistung oder von beidem. Der im SPARC Enterprise T2000-Server integrierte Festplattencontroller unterstützt sowohl RAID-0- als auch RAID-1-Volumes.

In diesem Abschnitt werden die von dem integrierten Festplattencontroller unterstützten RAID-Konfigurationen beschrieben.

- Integrierte Stripe- oder IS-Volumes (RAID 0)
- Integrierte Mirror- oder IM-Volumes (RAID 1)

## Integrierte Stripe-Volumes (RAID 0)

Die Konfiguration integrierter Stripe-Volumes erfolgt durch die Initialisierung des Volumes auf zwei oder mehr physischen Festplatten und die Freigabe der auf das Volume geschriebenen Daten an alle physischen Festplatten der Reihe nach, d. h. das *Striping* der Daten auf den Festplatten.

Ein integriertes Stripe-Volume stellt eine logische Einheit (LUN) dar, deren Kapazität aus der Summe der Kapazität aller in ihr vereinten Festplatten besteht. So weist beispielsweise ein auf drei 72-GB-Laufwerken konfiguriertes IS-Volume eine Kapazität von 216 GB auf.

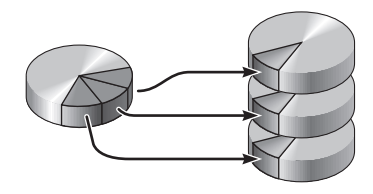

ABBILDUNG 3-1 Grafische Darstellung des Festplatten-Striping

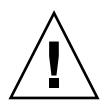

**Achtung –** Eine IS-Volume-Konfiguration bietet keine Datenredundanz. Wenn eine einzelne Festplatte ausfällt, fällt das gesamte Volume aus und alle Daten gehen verloren. Wenn ein IS-Volume manuell gelöscht wird, gehen alle Daten des Volumes verloren.

IS-Volumes bieten in der Regel eine bessere Leistung als IM-Volumes oder einzelne Festplatten. Unter bestimmten Bedingungen, insbesondere bei einigen Schreib- oder kombinierten Lese-Schreib-Vorgängen, werden E/A-Operationen schneller abgearbeitet, da die aufeinander folgenden Blöcke parallel auf die verschiedenen Festplatten im Verbund geschrieben werden.

## Integrierte Mirror-Volumes (RAID 1)

Die Festplattenspiegelung (Mirroring, RAID 1) ist eine Technik, die Datenredundanz bietet. Zum Schutz vor Datenverlust durch Festplattenausfall werden zwei vollständige Kopien aller Daten auf zwei separaten Festplatten gespeichert. Ein logisches Volume wird auf zwei separate Festplatten dupliziert.

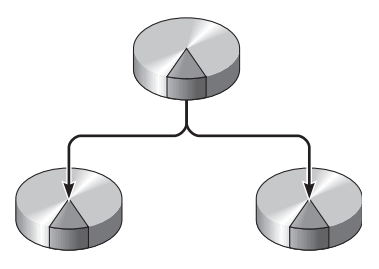

ABBILDUNG 3-2 Grafische Darstellung der Festplattenspiegelung

Immer dann, wenn ein Schreibzugriff des Betriebssystems auf ein gespiegeltes Volume erforderlich ist, werden beide Festplatten aktualisiert. Die Festplatten werden stets mit exakt denselben Daten abgeglichen. Wenn das Betriebssystem Daten von einem gespiegelten Volume lesen muss, greift es auf die Festplatte zu, die in diesem Moment schneller verfügbar ist. Die Leistung bei Leseoperationen kann dadurch gesteigert werden.

**Achtung –** Durch das Erstellen von RAID-Volumes mithilfe des integrierten Festplattencontrollers werden sämtliche Daten auf den Festplatten im Verbund zerstört. Ein Teil jeder physischen Festplatte wird von der Volume-Initialisierungsprozedur des Festplattencontrollers für Metadaten und andere interne Informationen reserviert, die der Controller benötigt. Nach abgeschlossener Volume-Initialisierung können Sie das Volume mit dem Befehl format(1M) konfigurieren und bezeichnen. Das Volume ist dann im Betriebssystem Solaris einsatzbereit.

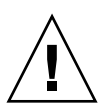
# Hardware-RAID-Operationen

Auf dem SPARC Enterprise T2000-Server wird das Spiegeln und Striping mittels des Solaris OS-Dienstprogramms raidctl durch den SAS-Controller unterstützt.

Ein mit dem Dienstprogramm raidctl erstelltes Hardware-RAID-Volume verhält sich etwas anders als ein mithilfe von Volume-Managementsoftware erstelltes. Unter einem Software-Volume ist für jedes Gerät ein eigener Eintrag in der Struktur der virtuellen Geräte vorhanden, und Lese-Schreib-Operationen werden auf beiden virtuellen Geräten vorgenommen. Unter Hardware-RAID-Volumes erscheint nur ein Gerät in der Gerätestruktur. Die Festplattengeräte im Verbund sind für das Betriebssystem nicht sichtbar. Auf sie wird nur von dem SAS-Controller zugegriffen.

# Physische Festplattensteckplatznummern, physische Gerätenamen und logische Gerätenamen für Nicht-RAID-Festplatten

Zum Auswechseln einer Festplatte bei laufendem Betrieb müssen Sie entweder den physischen oder logischen Gerätenamen des zu installierenden oder auszubauenden Laufwerks kennen. Bei Festplattenfehlern in einem System werden in der Systemkonsole häufig Meldungen bezüglich ausgefallener Festplatten angezeigt. Diese Informationen werden auch in den Dateien unter /var/adm/messages gespeichert.

Diese Fehlermeldungen verweisen in der Regel mit dem physischen Gerätenamen (z. B. /devices/pci@lf,700000/scsi@2/sd@l,0) oder dem logischen Gerätenamen (z. B. c0tld0) auf ein ausgefallenes Festplattenlaufwerk. Zusätzlich melden einige Anwendungen eine Festplattensteckplatznummer (0 bis 3).

Aus TABELLE 3-1 geht die Zuordnung zwischen internen Festplattensteckplatznummern und den logischen sowie physischen Gerätenamen jedes Festplattenlaufwerks hervor.

| Festplattensteckplatznummer | Logischer Gerätename <sup>1</sup> | Physischer Gerätename                      |
|-----------------------------|-----------------------------------|--------------------------------------------|
| Steckplatz 0                | c0t0d0                            | /devices/pci@780/pci@0/pci@9/scsi@0/sd@0,0 |
| Steckplatz 1                | c0t1d0                            | /devices/pci@780/pci@0/pci@9/scsi@0/sd@1,0 |
| Steckplatz 2                | c0t2d0                            | /devices/pci@780/pci@0/pci@9/scsi@0/sd@2,0 |
| Steckplatz 3                | c0t3d0                            | /devices/pci@780/pci@0/pci@9/scsi@0/sd@3,0 |

1 Je nach Anzahl und Typ der installierten zusätzlichen Festplattencontroller weichen die logischen Gerätenamen auf Ihrem System möglicherweise hiervon ab.

# ▼ So erstellen Sie ein Hardware-Mirror-Volume

1. Überprüfen Sie mithilfe des Befehls raidctl, welches Festplattenlaufwerk mit welchem logischen und physischen Gerätenamen übereinstimmt:

# raidctl
No RAID volumes found.

Näheres dazu finden Sie unter "Physische Festplattensteckplatznummern, physische Gerätenamen und logische Gerätenamen für Nicht-RAID-Festplatten" auf Seite 55.

Das vorige Beispiel weist darauf hin, dass keine RAID-Volumes vorhanden sind. Betrachten wir einen anderen Fall:

| # raidc    | tl     |        |                  |          |
|------------|--------|--------|------------------|----------|
| RAID       | Volume | RAID   | RAID             | Disk     |
| Volume     | Туре   | Status | Disk             | Status   |
| <br>c0t0d0 | IM     | OK     | c0t0d0<br>c0t1d0 | OK<br>OK |

In diesem Beispiel wurde ein einziges IM-Volume aktiviert. Es ist vollständig synchronisiert und online (in Betrieb).

Mit dem im SPARC Enterprise T2000-Server integrierten SAS-Controller können bis zu zwei RAID-Volumes konfiguriert werden. Vergewissern Sie sich vor dem Erstellen eines Volumes, dass die Festplatten im Verbund verfügbar sind und noch keine zwei Volumes erstellt wurden.

Der RAID-Status kann OK lauten und darauf hinweisen, dass das RAID-Volume online und vollständig synchronisiert ist, er kann aber auch RESYNCING sein. Dieser Status bedeutet, dass die Daten zwischen den primären und sekundären Festplatten in einem IM-Verbund noch synchronisiert werden. Wenn eine der Verbundfestplatten ausgefallen ist oder auf andere Weise außer Betrieb gesetzt wurde, kann der RAID-Status DEGRADED lauten. Ein letzter möglicher Status ist FAILED. Dieser deutet darauf hin, dass das Volume gelöscht und erneut initialisiert werden sollte. Ein solcher Fehler kann auftreten, wenn eine der Festplatten in einem IS-Volume oder beide Festplatten in einem IM-Volume verloren gehen.

In der Spalte "Disk Status" wird der Status der einzelnen physischen Festplatten angezeigt. Jede Festplatte im Verbund kann entweder den Status OK als Hinweis auf einen ordnungsgemäßen Betrieb oder FAILED, MISSING oder auch OFFLINE aufweisen, was bedeutet, dass Hardware- oder Konfigurationsprobleme mit der Festplatte vorliegen, die behoben werden müssen. So wird beispielsweise ein IM-Volume mit einer sekundären Festplatte, die aus dem Gehäuse entfernt wurde, wie folgt angezeigt:

| # raidctl |        |          |                  |               |  |  |
|-----------|--------|----------|------------------|---------------|--|--|
| RAID      | Volume | RAID     | RAID             | Disk          |  |  |
| Volume    | Туре   | Status   | Disk             | Status        |  |  |
| c0t0d0    | IM     | DEGRADED | c0t0d0<br>c0t1d0 | OK<br>MISSING |  |  |

Nähere Informationen zum Volume- und Festplattenstatus entnehmen Sie der Manpage raidctl(1M).

**Hinweis** – Je nach Anzahl und Typ der installierten zusätzlichen Festplattencontroller weichen die logischen Gerätenamen auf Ihrem System möglicherweise hiervon ab.

#### 2. Geben Sie folgenden Befehl ein:

**# raidctl -c** primäre sekundäre

Standardmäßig erfolgt das Erstellen eines RAID-Volumes interaktiv. Beispiel:

```
# raidctl -c c0t0d0 c0t1d0
Creating RAID volume c0t0d0 will destroy all data on member disks,
proceed
(yes/no)? yes
Volume 'c0t0d0' created
#
```

Alternativ können Sie die Erstellung mit der Option –f erzwingen, wenn Sie die Festplatten im Verbund kennen und sicher sind, dass die Daten auf beiden Verbundfestplatten gelöscht werden können. Beispiel:

```
# raidctl -f -c c0t0d0 c0t1d0
Volume 'c0t0d0' created
#
```

Wenn Sie einen RAID-Mirror erstellen, wird das sekundäre Laufwerk (hier c0t1d0) aus der Solaris-Gerätestruktur ausgeblendet.

| # raidc | tl     |           |        |        |
|---------|--------|-----------|--------|--------|
| RAID    | Volume | RAID      | RAID   | Disk   |
| Volume  | Туре   | Status    | Disk   | Status |
| c0t0d0  | IM     | RESYNCING | c0t0d0 | OK.    |
|         |        |           | c0t1d0 | OK     |

3. Mit dem folgenden Befehl überprüfen Sie den Status eines RAID-Mirrors:

Das vorige Beispiel deutet darauf hin, dass der RAID-Mirror noch mit dem Backup-Laufwerk abgeglichen wird.

In nachfolgendem Beispiel ist der RAID-Mirror bereits synchronisiert und online.

| # raidc | tl     |        |        |        |
|---------|--------|--------|--------|--------|
| RAID    | Volume | RAID   | RAID   | Disk   |
| Volume  | Туре   | Status | Disk   | Status |
| c0t0d0  | IM     | OK     | c0t0d0 | OK     |
|         |        |        | c0t1d0 | OK     |

Der Festplattencontroller synchronisiert IM-Volumes nacheinander. Wenn Sie ein zweites IM-Volume erstellen, bevor das erste fertig synchronisiert ist, weist das erste IM-Volume den RAID-Status RESYNCING und das zweite den RAID-Status OK auf. Wenn das erste Volume fertig ist, nimmt es den RAID-Status OK an. Das zweite Volume beginnt automatisch mit dem Abgleich und erhält den RAID-Status RESYNCING.

Unter RAID 1 (Festplattenspiegelung) werden alle Daten auf beide Laufwerke dupliziert. Sollte eine Festplatte ausfallen, ersetzen Sie diese durch ein funktionsfähiges Laufwerk und stellen den Mirror wieder her. Anweisungen erhalten Sie unter "So tauschen Sie eine gespiegelte Festplatte bei laufendem Betrieb aus" auf Seite 68.

Weitere Informationen zum Dienstprogramm raidctl finden Sie in der Manpage raidctl(1M).

# So erstellen Sie ein Hardware-Mirror-Volume des Standard-Bootgeräts

Da die Volume-Initialisierung auf dem Festplattencontroller erfolgt, muss ein neu erstelltes Volume vor der Verwendung im Betriebssystem Solaris zunächst mit dem Dienstprogramm format(1M) konfiguriert und bezeichnet werden (siehe "So konfigurieren und bezeichnen Sie ein Hardware-RAID-Volume für den Einsatz unter Solaris" auf Seite 62). Aufgrund dieser Beschränkung blockiert raidctl(1M) die Erstellung eines Hardware-RAID-Volumes, wenn auf einer der Festplatten im Verbund zu diesem Zeitpunkt ein Dateisystem eingehängt ist.

In diesem Abschnitt wird das Verfahren zum Erstellen eines Hardware-RAID-Volumes beschrieben, das das Standard-Bootgerät enthält. Da auf dem Bootgerät beim Booten stets ein Dateisystem eingehängt ist, muss ein alternatives Boot-Medium eingesetzt und das Volume in dieser Umgebung erstellt werden. Bei einem alternativen Medium kann es sich um ein Netzwerk-Installationsabbild im Einbenutzermodus handeln (Informationen zur Konfiguration von und zur Arbeit mit netzwerkbasierten Installationen finden Sie im *Solaris 10 Installationshandbuch*).

#### 1. Ermitteln Sie das Standard-Bootgerät

Geben Sie am OpenBoot-Prompt ok den Befehl printenv und wenn nötig den Befehl devalias ein, um das Standard-Bootgerät zu ermitteln. Beispiel:

```
ok printenv boot-device = disk
ok devalias disk
disk /pci@780/pci@0/pci@9/scsi@0/disk@0,0
```

2. Geben Sie den Befehl boot net -s ein

ok boot net -s

3. Wenn das System hochgefahren ist, erstellen Sie mithilfe des Dienstprogramms raidctl(1M) ein Hardware-Mirror-Volume mit dem Standard-Bootgerät als primäre Festplatte.

Näheres dazu finden Sie unter "So erstellen Sie ein Hardware-Mirror-Volume" auf Seite 56. Beispiel:

```
# raidctl -c c0t0d0 c0t1d0
Creating RAID volume c0t0d0 will destroy all data on member disks,
proceed
(yes/no)? yes
Volume c0t0d0 created
#
```

4. Installieren Sie mit einer beliebigen unterstützten Methode das Betriebssystem Solaris auf dem Volume.

Das Hardware-RAID-Volume c0t0d0 wird vom Solaris-Installationsprogramm als Festplatte betrachtet.

**Hinweis** – Je nach Anzahl und Typ der installierten zusätzlichen Festplattencontroller weichen die logischen Gerätenamen auf Ihrem System möglicherweise hiervon ab.

# ▼ So erstellen Sie ein Hardware-Stripe-Volume

1. Überprüfen Sie, welches Festplattenlaufwerk mit welchem logischen und physischen Gerätenamen übereinstimmt:

Näheres dazu finden Sie unter "Festplattensteckplatznummern, logische Gerätenamen und physische Gerätenamen" auf Seite 55.

Zum Überprüfen der aktuellen RAID-Konfiguration geben Sie Folgendes ein:

# raidctl
No RAID volumes found.

Das vorige Beispiel weist darauf hin, dass keine RAID-Volumes vorhanden sind.

**Hinweis** – Je nach Anzahl und Typ der installierten zusätzlichen Festplattencontroller weichen die logischen Gerätenamen auf Ihrem System möglicherweise hiervon ab.

2. Geben Sie folgenden Befehl ein:

```
# raidctl -c -r 0 Festplatte1 Festplatte2 ...
```

Standardmäßig erfolgt das Erstellen eines RAID-Volumes interaktiv. Beispiel:

```
# raidctl -c -r 0 c0t1d0 c0t2d0 c0t3d0
Creating RAID volume c0t1d0 will destroy all data on member disks,
proceed
(yes/no)? yes
Volume 'c0t1d0' created
#
```

Wenn Sie ein RAID-Stripe-Volume erstellen, werden die anderen Festplatten im Verbund (hier c0t2d0 und c0t3d0) aus der Solaris-Gerätestruktur ausgeblendet.

Alternativ können Sie die Erstellung mit der Option – f erzwingen, wenn Sie die Festplatten im Verbund kennen und sicher sind, dass die Daten auf allen anderen Festplatten im Verbund gelöscht werden können. Beispiel:

```
# raidctl -f -c -r 0 c0t1d0 c0t2d0 c0t3d0
Volume 'c0t1d0' created
#
```

3. Mit dem folgenden Befehl überprüfen Sie den Status eines RAID-Stripe-Volumes:

| # raidctl |        |        |        |        |  |  |
|-----------|--------|--------|--------|--------|--|--|
| RAID      | Volume | RAID   | RAID   | Disk   |  |  |
| Volume    | Туре   | Status | Disk   | Status |  |  |
|           |        |        |        |        |  |  |
| c0t1d0    | IS     | OK     | c0t1d0 | OK     |  |  |
|           |        |        | c0t2d0 | OK     |  |  |
|           |        |        | c0t3d0 | OK     |  |  |
|           |        |        |        |        |  |  |

Das Beispiel zeigt, dass das RAID-Stripe-Volume online und funktionsfähig ist.

Unter RAID 0 (Festplatten-Striping) erfolgt keine Replikation von Daten auf den verschiedenen Laufwerken. Die Daten werden parallel (in "Streifen", daher der Name Striping) auf die verschiedenen Festplatten im RAID-Volume geschrieben. Wenn eine der Festplatten ausfällt, gehen alle Daten des Volumes verloren. Deshalb dient RAID 0 nicht zur Sicherung der Datenintegrität oder -verfügbarkeit, sondern kann nur zur Steigerung der Schreibleistung in einigen Szenarien eingesetzt werden.

Weitere Informationen zum Dienstprogramm raidctl finden Sie in der Manpage raidctl(1M).

# So konfigurieren und bezeichnen Sie ein Hardware-RAID-Volume f ür den Einsatz unter Solaris

Bevor Sie ein mit raidctl neu erstelltes RAID-Volume unter Solaris zu verwenden versuchen, konfigurieren und bezeichnen Sie das Volume mit dem Befehl format(1M).

1. Starten Sie das Dienstprogramm format

#### # format

Das Dienstprogramm format gibt möglicherweise Meldungen über eine Beschädigung der aktuellen Bezeichnung des Volumes aus, das Sie im Begriff sind zu ändern. Diese Meldungen können Sie gefahrlos ignorieren.

#### 2. Wählen Sie den Festplattennamen aus, der das von Ihnen konfigurierte RAID-Volume darstellt.

In diesem Beispiel ist c0t2d0 der logische Name des Volumes.

```
# format
Searching for disks...done
AVAILABLE DISK SELECTIONS:
       0. c0t0d0 <SUN72G cyl 14084 alt 2 hd 24 sec 424>
          /pci@780/pci@0/pci@9/scsi@0/sd@0,0
       1. c0t1d0 <SUN72G cyl 14084 alt 2 hd 24 sec 424>
          /pci@780/pci@0/pci@9/scsi@0/sd@1,0
        2. c0t2d0 <SUN72G cyl 14084 alt 2 hd 24 sec 424>
           /pci@780/pci@0/pci@9/scsi@0/sd@2,0
Specify disk (enter its number): 2
selecting c0t2d0
[disk formatted]
FORMAT MENU:
                - select a disk
         disk
                  - select (define) a disk type
         type
        partition - select (define) a partition table
        current - describe the current disk
        format - format and analyze the disk
         fdisk
                  - run the fdisk program
        repair - repair a defective sector
label - write label to the disk
        analyze - surface analysis
         defect - defect list management
        backup
                  - search for backup labels
        verify
                  - read and display labels
                  - save new disk/partition definitions
         save
         inquiry - show vendor, product and revision
         volname - set 8-character volume name
         !<cmd>
                   - execute <cmd>, then return
         quit
```

3. Geben Sie am format>-Prompt den Befehl type ein und wählen Sie dann 0 (Null), um eine automatische Konfiguration des Volumes durchzuführen. Beispiel:

4. Mit dem Befehl partition können Sie das Volume nun gemäß der gewünschten Konfiguration partitionieren oder in *Bereiche (Slices)* aufteilen.

Näheres entnehmen Sie bitte der Manpage format(1M).

5. Schreiben Sie die neue Bezeichnung mit dem Befehl label auf die Festplatte.

```
format> label
Ready to label disk, continue? yes
```

6. Überprüfen Sie, ob die neue Bezeichnung geschrieben wurde, indem Sie mit dem Befehl disk die Festplattenliste ausgeben.

Der Typ von c0t2d0 weist nun darauf hin, dass es sich um ein LSILOGIC-LogicalVolume handelt.

7. Beenden Sie das Dienstprogramm format.

Das Volume ist nun für den Einsatz unter Solaris bereit.

**Hinweis** – Je nach Anzahl und Typ der installierten zusätzlichen Festplattencontroller weichen die logischen Gerätenamen auf Ihrem System möglicherweise hiervon ab.

# ▼ So löschen Sie Hardware-RAID-Volume

1. Überprüfen Sie, welches Festplattenlaufwerk mit welchem logischen und physischen Gerätenamen übereinstimmt:

Näheres dazu finden Sie unter "Festplattensteckplatznummern, logische Gerätenamen und physische Gerätenamen" auf Seite 55.

2. Ermitteln Sie den Namen des RAID-Volumes. Geben Sie Folgendes ein:

| # raidc | tl     |        |        |        |
|---------|--------|--------|--------|--------|
| RAID    | Volume | RAID   | RAID   | Disk   |
| Volume  | Туре   | Status | Disk   | Status |
|         |        |        |        |        |
| c0t0d0  | IM     | OK     | c0t0d0 | OK     |
|         |        |        | c0t1d0 | OK     |
|         |        |        |        |        |
|         |        |        |        |        |

In diesem Beispiel ist das RAID-Volume c0t1d0.

**Hinweis** – Je nach Anzahl und Typ der installierten zusätzlichen Festplattencontroller weichen die logischen Gerätenamen auf Ihrem System möglicherweise hiervon ab.

3. Geben Sie folgenden Befehl ein, um das Volume zu löschen:

```
# raidctl -d gespiegeltes_Volume
```

Beispiel:

```
# raidctl -d c0t0d0
RAID Volume `c0t0d0' deleted
```

Handelt es sich bei dem RAID-Volume um ein IS-Volume, erfolgt das Löschen interaktiv. Beispiel:

```
# raidctl -d c0t0d0
Deleting volume c0t0d0 will destroy all data it contains, proceed
(yes/no)? yes
Volume 'c0t0d0' deleted.
#
```

Durch das Löschen eines IS-Volumes gehen sämtliche darin enthaltenen Daten verloren. Als Alternative können Sie das Löschen mit der Option –f erzwingen, wenn Sie sicher sind, dass das IS-Volume und die darin enthaltenen Daten nicht mehr benötigt werden. Beispiel:

```
# raidctl -f -d c0t0d0
Volume 'c0t0d0' deleted.
#
```

4. Geben Sie folgenden Befehl ein, um festzustellen, ob das RAID-Volume gelöscht wurde:

#### # raidct1

Beispiel:

```
# raidct1
No RAID volumes found
```

Weitere Informationen finden Sie in der Manpage raidctl(1M).

# So tauschen Sie eine gespiegelte Festplatte bei laufendem Betrieb aus

1. Überprüfen Sie, welches Festplattenlaufwerk mit welchem logischen und physischen Gerätenamen übereinstimmt:

Näheres dazu finden Sie unter "Festplattensteckplatznummern, logische Gerätenamen und physische Gerätenamen" auf Seite 55.

2. Zum Ermitteln einer ausgefallenen Festplatte geben Sie folgenden Befehl ein:

#### # raidctl

Wird der Festplattenstatus FAILED angezeigt, kann das Laufwerk ausgebaut und ein neues eingebaut werden. Beim Einbau sollten die neue Festplatte den Status OK und das Volume den Status RESYNCING aufweisen.

Beispiel:

| # raidctl  |        |          |        |        |  |
|------------|--------|----------|--------|--------|--|
| RAID       | Volume | RAID     | RAID   | Disk   |  |
| Volume     | Туре   | Status   | Disk   | Status |  |
| <br>c0t1d0 | IM     | DEGRADED | c0t1d0 | <br>ОК |  |
|            |        |          | c0t2d0 | FAILED |  |
|            |        |          |        |        |  |

In diesem Beispiel weist der Mirror aufgrund eines Fehlers der Festplatte c0t2d0 den Status DEGRADED auf.

**Hinweis** – Je nach Anzahl und Typ der installierten zusätzlichen Festplattencontroller weichen die logischen Gerätenamen auf Ihrem System möglicherweise hiervon ab.

**3. Entfernen Sie das Festplattenlaufwerk gemäß der Beschreibung in** SPARC *Enterprise T2000 Server Service Manual.* 

Ein ausgefallenes Laufwerk muss nicht anhand eines Softwarebefehls außer Betrieb (offline) gesetzt werden.

**4. Bauen Sie nach der Beschreibung in** SPARC Enterprise T2000 Server Service Manual ein neues Festplattenlaufwerk ein.

Das RAID-Dienstprogramm stellt die Daten automatisch wieder auf der Festplatte her.

#### 5. Mit dem folgenden Befehl überprüfen Sie den Status einer RAID-Rekonstruktion:

# raidctl

Beispiel:

| # raidctl |        |           |                  |          |  |  |
|-----------|--------|-----------|------------------|----------|--|--|
| RAID      | Volume | RAID      | RAID             | Disk     |  |  |
| Volume    | Туре   | Status    | Disk             | Status   |  |  |
| c0t1d0    | IM     | RESYNCING | c0t1d0<br>c0t2d0 | OK<br>OK |  |  |

Dieses Beispiel zeigt, dass das RAID-Volume c0t1d0 neu synchronisiert wird.

Wenn Sie den Befehl nach erfolgtem Datenabgleich erneut eingeben, gibt er aus, dass der RAID-Mirror fertig synchronisiert und wieder in Betrieb (online) ist:

| # raidctl  |        |        |            |        |  |
|------------|--------|--------|------------|--------|--|
| RAID       | Volume | RAID   | RAID       | Disk   |  |
| Volume     | Туре   | Status | Disk       | Status |  |
| <br>c0t1d0 | <br>IM | OK     | <br>c0t1d0 | <br>ОК |  |
|            |        |        | c0t2d0     | OK     |  |
|            |        |        |            |        |  |

Weitere Informationen finden Sie in der Manpage raidctl(1M).

# ▼ So tauschen Sie eine nicht-gespiegelte Festplatte bei laufendem Betrieb aus

1. Überprüfen Sie, welches Festplattenlaufwerk mit welchem logischen und physischen Gerätenamen übereinstimmt:

Näheres dazu finden Sie unter "Festplattensteckplatznummern, logische Gerätenamen und physische Gerätenamen" auf Seite 55.

Vergewissern Sie sich, dass weder Anwendungen noch Prozesse auf das Festplattenlaufwerk zugreifen.

#### 2. Geben Sie folgenden Befehl ein:

```
# cfgadm -al
```

Beispiel:

| # cfgadm -al   |          |            |              |           |
|----------------|----------|------------|--------------|-----------|
| Ap_Id          | Туре     | Receptacle | Occupant     | Condition |
| c0             | scsi-bus | connected  | configured   | unknown   |
| c0::dsk/c0t0d0 | disk     | connected  | configured   | unknown   |
| c0::dsk/c0t1d0 | disk     | connected  | configured   | unknown   |
| c0::dsk/c0t2d0 | disk     | connected  | configured   | unknown   |
| c0::dsk/c0t3d0 | disk     | connected  | configured   | unknown   |
| c1             | scsi-bus | connected  | configured   | unknown   |
| cl::dsk/clt0d0 | CD-ROM   | connected  | configured   | unknown   |
| usb0/1         | unknown  | empty      | unconfigured | ok        |
| usb0/2         | unknown  | empty      | unconfigured | ok        |
| usb1/1.1       | unknown  | empty      | unconfigured | ok        |
| usb1/1.2       | unknown  | empty      | unconfigured | ok        |
| usb1/1.3       | unknown  | empty      | unconfigured | ok        |
| usb1/1.4       | unknown  | empty      | unconfigured | ok        |
| usb1/2         | unknown  | empty      | unconfigured | ok        |
| #              |          |            |              |           |
|                |          |            |              |           |

**Hinweis** – Je nach Anzahl und Typ der installierten zusätzlichen Festplattencontroller weichen die logischen Gerätenamen auf Ihrem System möglicherweise hiervon ab.

Die Optionen -al geben den Status aller SCSI-Geräte einschließlich der Busse und USB-Geräte aus. In diesem Beispiel ist kein USB-Gerät an das System angeschlossen.

Sie können die Solaris-Befehle cfgadm install\_device und cfgadm remove\_device zum Austauschen von Festplattenlaufwerken bei laufendem Betrieb verwenden. Beachten Sie aber, dass diese Befehle, wenn sie auf einem Bus aufgerufen werden, der die Systemfestplatte enthält, die folgende Warnmeldung ausgeben:

Die Warnung wird ausgegeben, da die Befehle einen Quiesce-Vorgang am (SAS) SCSI-Bus vorzunehmen versuchen, dies aber von der SPARC Enterprise T2000-Serverfirmware verhindert wird. Bei dem SPARC Enterprise T2000-Server kann diese Warnmeldung gefahrlos ignoriert werden. Um sie jedoch von vornherein zu vermeiden, gehen Sie wie folgt vor.

3. Entfernen Sie das Festplattenlaufwerk aus der Gerätestruktur.

Zum Entfernen des Festplattenlaufwerks aus der Gerätestruktur geben Sie folgenden Befehl ein:

# cfgadm -c unconfigure Ap-Id

Beispiel:

```
# cfgadm -c unconfigure c0::dsk/c0t3d0
```

In diesem Beispiel wird c0t3d0 aus der Gerätestruktur entfernt. Die blaue LED "Ausbaubereitschaft" leuchtet auf.

#### 4. Überprüfen Sie, ob das Gerät aus der Gerätestruktur entfernt wurde.

Geben Sie folgenden Befehl ein:

| # cfgadm -al   |             |            |              |           |
|----------------|-------------|------------|--------------|-----------|
| Ap_Id          | Туре        | Receptacle | Occupant     | Condition |
| c0             | scsi-bus    | connected  | configured   | unknown   |
| c0::dsk/c0t0d0 | disk        | connected  | configured   | unknown   |
| c0::dsk/c0t1d0 | disk        | connected  | configured   | unknown   |
| c0::dsk/c0t2d0 | disk        | connected  | configured   | unknown   |
| c0::dsk/c0t3d0 | unavailable | connected  | configured   | unknown   |
| c1             | scsi-bus    | connected  | unconfigured | unknown   |
| cl::dsk/clt0d0 | CD-ROM      | connected  | configured   | unknown   |
| usb0/1         | unknown     | empty      | unconfigured | ok        |
| usb0/2         | unknown     | empty      | unconfigured | ok        |
| usb1/1.1       | unknown     | empty      | unconfigured | ok        |
| usb1/1.2       | unknown     | empty      | unconfigured | ok        |
| usb1/1.3       | unknown     | empty      | unconfigured | ok        |
| usb1/1.4       | unknown     | empty      | unconfigured | ok        |
| usb1/2         | unknown     | empty      | unconfigured | ok        |
| #              |             |            |              |           |
|                |             |            |              |           |

Beachten Sie, dass c0t3d0 jetzt unavailable (nicht verfügbar) und unconfigured (nicht konfiguriert) ist. Die entsprechende Festplattenlaufwerk-LED "Ausbaubereitschaft" leuchtet.

**5. Entfernen Sie das Festplattenlaufwerk gemäß der Beschreibung in** SPARC Enterprise T2000 Server Service Manual.

Die blaue LED "Ausbaubereitschaft" erlischt, wenn Sie das Festplattenlaufwerk ausbauen.

6. Bauen Sie nach der Beschreibung in SPARC Enterprise T2000 Server Service Manual ein neues Festplattenlaufwerk ein.

#### 7. Konfigurieren Sie das neue Festplattenlaufwerk.

Geben Sie folgenden Befehl ein:

```
# cfgadm -c configure Ap-Id
```

Beispiel:

```
# cfgadm -c configure c1::dsk/c0t3d0
```

Die grüne LED "Aktivität" blinkt, während die neue Festplatte an c1t3d0 in die Gerätestruktur eingefügt wird.

8. Überprüfen Sie, ob das neue Festplattenlaufwerk in der Gerätestruktur enthalten ist.

Geben Sie folgenden Befehl ein:

| # cfgadm -al   |          |            |              |           |
|----------------|----------|------------|--------------|-----------|
| Ap_Id          | Туре     | Receptacle | Occupant     | Condition |
| c0             | scsi-bus | connected  | configured   | unknown   |
| c0::dsk/c0t0d0 | disk     | connected  | configured   | unknown   |
| c0::dsk/c0t1d0 | disk     | connected  | configured   | unknown   |
| c0::dsk/c0t2d0 | disk     | connected  | configured   | unknown   |
| c0::dsk/c0t3d0 | disk     | connected  | configured   | unknown   |
| c1             | scsi-bus | connected  | configured   | unknown   |
| cl::dsk/clt0d0 | CD-ROM   | connected  | configured   | unknown   |
| usb0/1         | unknown  | empty      | unconfigured | ok        |
| usb0/2         | unknown  | empty      | unconfigured | ok        |
| usb1/1.1       | unknown  | empty      | unconfigured | ok        |
| usb1/1.2       | unknown  | empty      | unconfigured | ok        |
| usb1/1.3       | unknown  | empty      | unconfigured | ok        |
| usb1/1.4       | unknown  | empty      | unconfigured | ok        |
| usb1/2         | unknown  | empty      | unconfigured | ok        |
| #              |          |            |              |           |
|                |          |            |              |           |

c0t3d0 wird nun als configured (konfiguriert) angegeben.

# OpenBoot-Konfigurationsvariablen

In TABELLE A-1 sind die im nichtflüchtigen Speicher des Systems gespeicherten Konfigurationsvariablen der OpenBoot-Firmware aufgeführt. Die Konfigurationsvariablen der OpenBoot-Firmware sind hier in der Reihenfolge aufgeführt, in der sie vom Befehl showenv ausgegeben werden.

| Variable           | Mögliche Werte | Standardwert | Beschreibung                                                                                                    |
|--------------------|----------------|--------------|----------------------------------------------------------------------------------------------------|
| local-mac-address? | true, false    | true         | Falls true angegeben wird, benutzen<br>Netzwerktreiber ihre eigene MAC-Adresse statt<br>der MAC-Adresse des Servers.                                                  |
| fcode-debug?       | true, false    | false        | Wenn diese Variable auf true gesetzt ist, werden<br>Felder für FCodes von Plugin-Geräten angezeigt.                                                                   |
| scsi-initiator-id  | 0-15           | 7            | SCSI-Kennung des seriellen SCSI-Controllers.                                                                                                    |
| oem-logo?          | true, false    | false        | Bei true wird ein benutzerdefiniertes OEM-Logo<br>verwendet (andernfalls das Logo des Herstellers).                                                                   |
| oem-banner?        | true, false    | false        | Wenn diese Variable auf true gesetzt ist, wird<br>das benutzerspezifisches OEM-Banner<br>verwendet.                                                                   |
| ansi-terminal?     | true, false    | true         | Falls true angegeben wird, wird die ANSI-<br>Terminalemulation aktiviert.                                                                                             |
| screen-#columns    | 0-n            | 80           | Legt die Anzahl der Bildschirmspalten fest.                                                                                                    |
| screen-#rows       | 0-n            | 34           | Legt die Anzahl der Bildschirmzeilen fest.                                                                                                    |
| ttya-rts-dtr-off   | true, false    | false        | Falls true angegeben wird, signalisiert das<br>Betriebssystem rts (request-to-send) und dtr<br>(data-transfer-ready) nicht für den seriellen<br>Verwaltungsanschluss. |

**TABELLE A-1**OpenBoot-Konfigurationsvariablen, die auf der Systemkonfigurationsplatine (SCC)<br/>gespeichert sind

| Variable            | Mögliche Werte                   | Standardwert        | Beschreibung                                                                                                    |
|---------------------|----------------------------------|---------------------|----------------------------------------------------------------------------------------------------|
| ttya-ignore-cd      | true, false                      | true                | Wenn true angegeben wird, ignoriert das<br>Betriebssystem carrier-detect (Trägersignal<br>erkannt) am seriellen Verwaltungsanschluss.                                              |
| ttya-mode           | 9600,8,n,1,-                     | 9600,8,n,1,-        | Serieller Verwaltungsanschluss (Baudrate, Bits,<br>Parität, Stopbits, Handshake). Der serielle<br>Verwaltungsanschluss funktioniert nur mit den<br>Standardwerten.                 |
| output-device       | virtual-<br>console,<br>screen   | virtual-<br>console | Ausgabegerät beim Hochfahren des Systems.                                                                                                    |
| input-device        | virtual-<br>console,<br>keyboard | virtual-<br>console | Eingabegerät beim Hochfahren des Systems.                                                                                                    |
| auto-boot-on-error? | true, false                      | false               | Falls true angegeben wird, wird das System<br>nach einem Systemfehler automatisch neu<br>gestartet.                                                                                |
| load-base           | 0-n                              | 16384               | Adresse                                                                                                    |
| auto-boot?          | true, false                      | true                | Falls true angegeben wird, wird das System<br>nach dem Einschalten oder Zurücksetzen<br>automatisch gestartet.                                                                     |
| boot-command        | Variablenname                    | boot                | Die einem boot-Befehl nachfolgende Aktion.                                                                                                    |
| use-nvramrc?        | true, false                      | false               | Falls true angegeben wird, werden die in<br>NVRAMRC enthaltenen Befehle während des<br>Serverstarts ausgeführt.                                                                    |
| nvramrc             | Variablenname                    | -                   | Auszuführendes Befehlsskript, wenn<br>use-nvramrc? den Wert true hat.                                                                                                    |
| security-mode       | none, command,<br>full           | -                   | Firmwaresicherheitsstufe                                                                                                    |
| security-password   | Variablenname                    | -                   | Sicherheitspasswort der Firmware, wenn<br>security-mode nicht auf none gesetzt ist. Das<br>Passwort wird niemals angezeigt. Diese<br>Einstellung darf nicht direkt gesetzt werden. |
| security-#badlogins | Variablenname                    | -                   | Anzahl der Eingabeversuche für das<br>Sicherheitspasswort                                                                                                    |

# **TABELLE A-1**OpenBoot-Konfigurationsvariablen, die auf der Systemkonfigurationsplatine (SCC)<br/>gespeichert sind (*Fortsetzung*)

| Variable                   | Mögliche Werte                      | Standardwert | Beschreibung                                                                                                    |
|----------------------------|-------------------------------------|--------------|----------------------------------------------------------------------------------------------------|
| diag-switch?               | true, false                         | false        | <ul> <li>true):</li> <li>OpenBoot zeigt Diagnoseinformationen so<br/>ausführlich wie möglich an.</li> <li>false:</li> <li>OpenBoot zeigt nur die nötigsten<br/>Diagnoseinformationen an.</li> </ul>                                                                                                    |
| error-reset-<br>recovery   | boot, sync,<br>none                 | boot         | Befehl, der nach einem von einem Fehler<br>verursachten Systemneustart ausgeführt werden<br>soll.                                                                                                    |
| network-boot-<br>arguments | [Protokoll, ]<br>[Schlüssel=Wert, ] | -            | Argumente, die vom PROM für das Hochfahren<br>über Netzwerk verwendet werden sollen.<br>Standardwert: Leere Zeichenkette. Mit dem<br>Befehl network-boot-arguments können das<br>gewünschte Boot-Protokoll (RARP/DHCP) sowie<br>Systemparameter, die bei diesem Vorgang<br>verwendet werden sollen, festgelegt werden.<br>Weitere Informationen finden Sie auf der<br>Manpage eeprom (1M) oder im Solaris-<br>Referenzhandbuch. |

# **TABELLE A-1**OpenBoot-Konfigurationsvariablen, die auf der Systemkonfigurationsplatine (SCC)<br/>gespeichert sind (*Fortsetzung*)

# Index

#### Symbole

/etc/remote (Datei), 15 ändern, 16

### Α

Advanced Lights Out Manager (ALOM) CMT Anmeldung, 32 Befehle, siehe sc> (Prompt) Escape-Sequenz (#.), 24 mehrere Verbindungen, 24 sc> (Prompt), siehe sc> (Prompt) Aktivität (Festplattenlaufwerk-LED), 73 ALOM CMT, siehe Advanced Lights Out Manager (ALOM) CMT ALOM CMT-Befehle break, 27 console, 27 console -f, 24 disablecomponent, 46 enablecomponent, 46 poweroff, 27 poweron, 27 reset, 27 setsc, 10,11 shownetwork, 11 Alphanummerisches Terminal Baudrate, 18 Zugriff auf Systemkonsole, 17 Anmeldung bei Advanced Lights Out Manager (ALOM) CMT, 32 Ausbaubereitschaft (Festplattenlaufwerk-LED), 71, 72

Austausch bei laufendem Betrieb gespiegelte Festplatte, 68 Hardware-Festplatten-Mirror, 68 nicht-gespiegelte Festplatten, 70 auto-boot (OpenBoot-Konfigurationsvariable), 25, 40 automatische Systemwiederherstellung (ASR) aktivieren, 43 Anzeigen von Statusinformationen, 45 Befehle, 43 deaktivieren, 44 Übersicht, 39

### В

Befehlseingabeaufforderung, Erklärung, 22 Betriebsebenen Erklärung, 25 ok (Prompt) und, 25 Betriebssystemsoftware, unterbrechen, 28 bootmode reset\_nvram (sc>-Befehl), 38 break (ALOM CMT-Befehl), 27 Break-Taste (alphanummerisches Terminal), 29

## С

cfgadm (Solaris-Befehl), 70 cfgadm install\_device (Solaris-Befehl), Vorsicht beim Gebrauch, 71 cfgadm remove\_device (Solaris-Befehl), Vorsicht beim Gebrauch, 71 Cisco Terminalserver AS2511-RJ, anschließen, 12 console (ALOM CMT-Befehl), 27 console -f (ALOM CMT-Befehl), 24

## D

Dekonfigurieren von Geräten, manuelles, 45 DHCP-Client (Dynamic Host Configuration Protocol-Client) am Netzwerkverwaltungsanschluss, 11 disablecomponent (ALOM CMT-Befehl), 46 dtterm (Solaris-Dienstprogramm), 15

# Ε

enablecomponent (ALOM CMT-Befehl), 46 Escape-Sequenz (#.), Systemcontroller, 24

# F

Fehlerbehandlung, Übersicht, 41 Festplattenkonfiguration RAID 0, 53 RAID 1, 54 Festplattenlaufwerke LEDs Aktivität, 73 Ausbaubereitschaft, 71, 72 logische Gerätenamen, Tabelle, 55 Festplattensteckplatznummer, Referenz, 55 Festplatten-Stripe-Volume, Status überprüfen, 61 Festplatten-Volumes löschen, 67 Übersicht, 51 fsck (Solaris-Befehl), 28

# G

go (OpenBoot-Befehl), 28
Grafikmonitor
Anschließen an PCI-Grafikkarte, 19
Beschränkungen bei der Anzeige von POST-Ausgaben, 18
Beschränkungen bei der Verwendung zur Ersteinrichtung, 18
Zugriff auf Systemkonsole, 18

## Η

Hardware-Festplatten-Mirror Austausch bei laufendem Betrieb, 68 Übersicht, 55 Hardware-Festplatten-Stripe, Übersicht, 53 Hardware-Festplatten-Striping, Info, 53 Hardware-Mirror-Volume, Status überprüfen, 58 Herunterfahren, ordnungsgemäßes, Vorteile, 26, 29

## I

init (Solaris-Befehl), 26, 29
input-device (OpenBootKonfigurationsvariable), 19, 30

# Κ

Kabel, Tastatur und Maus, 19
Kommunikation mit dem Server
Optionen, Tabelle, 2
Übersicht, 1
Komponentenbezeichner, aufgeführte, 46
Konsoelnkonfiguration, Verbindungsalternativen, 7

## L

LEDs Aktivität (Festplattenlaufwerk-LED), 73 Ausbaubereitschaft (Festplattenlaufwerk-LED), 71, 72 Leuchtdioden, Such-LED (Systemstatusleuchtdiode), 36 Locator (Systemstatus-LED), steuern vom sc>-Prompt, 36 Logischer Gerätename (Festplattenlaufwerk), Referenz, 55

### М

Manuelles Dekonfigurieren von Geräten, 45 Neukonfigurieren von Geräten, 46 Zurücksetzen des Systems, 27, 29 Mehrere ALOM CMT-Sitzungen, 24 Monitor anschließen, 18

### Ν

Netzwerkverwaltungsanschluss (NET MGT) aktivieren, 9 Konfigurieren der IP-Adresse, 10, 11 Neukonfigurieren von Geräten, manuelles, 46

# 0

ok (Prompt) Aufrufen durch normales Herunterfahren des Systems, 26 Aufrufen mit dem ALOM CMT-Befehl break, 26,27 Aufrufen mit den L1-A-Tasten (Stop-A) oder der Break-Taste, 26, 27 Aufrufen mit der Break-Taste, 26, 27 Aufrufen mit manuellem Systemneustart, 26, 27 Risiken bei der Verwendung, 28 Übersicht, 25 Unterbrechen des Betriebssystems Solaris, 28 Zugriffsmöglichkeiten, 26, 28 OpenBoot-Befehle go, 28 probe-ide, 27 probe-scsi, 27 probe-scsi-all, 27 reset-all, 20 set-defaults, 38 setenv, 19 showenv, 75 OpenBoot-Firmware, Szenarien für Steuerung, 25 OpenBoot-Konfigurationsvariablen auto-boot, 25,40 Beschreibung, Tabelle, 75 input-device, 19,30 output-device, 19,30 Systemkonsoleneinstellungen, 30 OpenBoot-Notfallprozeduren ausführen, 37 USB-Tastaturbefehle, 37 Ordnungsgemäßes Herunterfahren des Systems, 26, 29 output-device (OpenBoot-Konfigurationsvariable), 19, 30

# Ρ

Parität, 18 Patch-Panel, Terminalserveranschluss, 12 PCI-Grafikkarte Grafik, 18 Grafikmonitor anschließen, 19 Konfigurieren für Zugriff auf Systemkonsole, 18 Physischer Gerätename (Festplattenlaufwerk), 55 poweroff (ALOM CMT-Befehl), 27 poweron (ALOM CMT-Befehl), 27
probe-ide (OpenBoot-Befehl), 27
probe-scsi (OpenBoot-Befehl), 27
probe-scsi-all (OpenBoot-Befehl), 27

# R

RAID (Redundant Array of Independent Disks), 51 RAID 0 (Striping), 53 RAID 1 (Spiegelung), 54 raidct1 (Solaris-Befehl), 56 bis 69 reset manuelles Zurücksetzen des Systems, 27, 29 Szenarien, 42 reset (ALOM CMT-Befehl), 27 reset-all (OpenBoot-Befehl), 20

# S

sc> (Prompt) mehrere Sitzungen, 24 Systemkonsolen-Escape-Sequenz (# .), 24 Übersicht, 23, 32 Wechseln zur Systemkonsole, 21 Zugriff über den Netzwerkverwaltungsanschluss, 24 Zugriff über den seriellen Verwaltungsanschluss, 24 Zugriffsmöglichkeiten, 24 sc>-Befehle bootmode reset\_nvram, 38 console, 38 reset, 38 setlocator, 36 showlocator, 36 SER MGT, Siehe Serieller Verwaltungsanschluss Serieller Anschluss (SER MGT) Arbeiten mit dem, 8 Konfigurationsparameter, 9 Standardkommunikationsanschluss nach Erstinstallation, 1 Standardsystemkonsolenkonfiguration, 5,7 zulässige Geräte zum Anschließen, 5 set-defaults (OpenBoot-Befehl), 38 setenv (OpenBoot-Befehl), 19 setlocator (sc>-Befehl), 36 setsc (ALOM CMT-Befehl), 11 setsc (ALOM-Befehl), 10

showenv (OpenBoot-Befehl), 75 shownetwork (ALOM CMT-Befehl), 11 shutdown (Solaris-Befehl), 26, 29 Solaris-Befehle cfgadm, 70 cfgadm install\_device, Vorsicht beim Gebrauch, 71 cfgadm remove\_device, Vorsicht beim Gebrauch, 71 fsck, 28 init, 26,29 raidctl, 56 bis 69 shutdown, 26,29 tip, 14, 15 uadmin, 26 uname, 16 uname -r, 16 Standardsystemkonsolenkonfiguration, 5,7 Stop-A (Funktion bei USB-Tastaturen), 37 Stop-D (Funktion bei USB-Tastaturen), 39 Stop-F (Funktion bei USB-Tastaturen), 39 Stop-N (Funktion bei USB-Tastaturen), 37 Such-LED (Systemstatusleuchtdiode), steuern, 36 Systemkonsole alternative Konfigurationen, 7 Anschließen eines alphanummerischen Terminals, 2, 17 Definition, 1 Ethernet-Verbindung über Netzwerkverwaltungsanschluss, 3 Konfiguration eines lokalen Grafikmonitors zum Zugriff auf die, 18 mehrere Ansichtssitzungen, 24 OpenBoot-Konfigurationsvariablen setzen für. 30 sc> (Prompt), Umschalten zwischen, 21 Standardkonfiguration, 1, 5, 7 Standardverbindungen, 5,7 Verbindung über Grafikmonitor, 3,8 Zugriff mit alphanummerischem Terminal, 17 Zugriff mit Grafikmonitor, 18 Zugriff mit Terminalserver, 2, 12 Zugriff über Tip-Verbindung, 14 Systemstatusleuchtdioden Locator-LED, 36 Such-LED, 36 Szenarien für das Zurücksetzen des Systems, 42

#### Т

Tastatur, anschließen, 19 Tastenfolge L1-A, 26, 27, 29 Terminalserver Anschließen über Patch-Panel, 12 Pin-Belegung für Adapterkabel, 13 Zugriff auf Systemkonsole, 5, 12 tip (Solaris-Befehl), 15 Tip-Verbindung Zugriff auf Systemkonsole, 14 Zugriff auf Terminalserver, 14

## U

uadmin (Solaris-Befehl), 26 Umgebungsinformationen, anzeigen, 34 uname (Solaris-Befehl), 16 uname -r (Solaris-Befehl), 16 Unterbrechen der Betriebssystemsoftware, 28

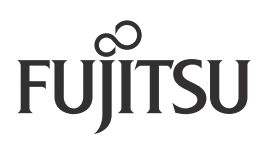